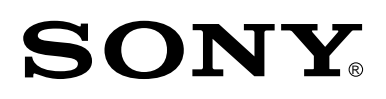

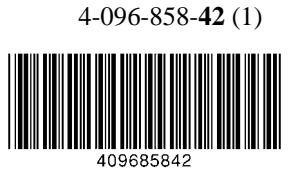

## **WEGA LCD Colour TV**

| Operating Instructions                                                                                                    | GB |
|----------------------------------------------------------------------------------------------------|----|
| Before operating the TV, please read the "Safety Information" section of this manual. Retain this manual for future reference.                                                                                               |    |
| Инструкции за използване                                                                                                    | BG |
| Преди да използвате телевизора, прочетете раздела<br>"Информация за безопасността" на това ръководство.<br>Запазете това ръководство за бъдещи справки.                                                                      |    |
| Návod k použití                                                                                                    | CZ |
| Před zapnutím televizoru si prosím pozorně přečtěte část<br>"Bezpečnostní upozornění" v tomto návodu. Návod si uschovejte<br>i pro budoucí potřebu.                                                                          |    |
| Kezelési utasítás                                                                                                    | HU |
| Mielőtt elkezdené használni a televíziót, kérjük, olvassa el a jelen kézikönyv "Biztonsági tudnivalók" c. szakaszát. Őrizze meg a kézikönyvet későbbi használatra.                                                           |    |
| Instrukcja obsługi                                                                                                    | PL |
| Przed przystąpieniem do eksploatacji telewizora należy<br>zapoznać się z rozdziałem "Informacje dotyczące bezpieczeństwa"<br>w niniejszej instrukcji. Prosimy o zachowanie niniejszej instrukcji<br>do wglądu w przyszłości. |    |
| Инструкция по эксплуатации                                                                                                    | RU |
| Перед тем как включить телевизор, просим Вас ознакомиться разделом "Общие правила техники безопасности" настоящей инструкции. Сохраняйте настоящую инструкцию на будущее.                                                    | С  |
| KF-42SX300K                                                                                                    |    |
| KF-50SX300K                                                                                                    |    |
| KE ENEVONK                                                                                                    |    |
| KF-UUSAJUUK                                                                                                    |    |
|                                                                                                    |    |

©2003 by Sony Corporation

## Введение

Благодарим Вас за то, что Вы выбрали этот телевизор Sony.

Перед первым включением телевизора внимательно ознакомьтесь с данной инструкцией по эксплуатации и сохраните ее для консультаций в будущем.

•

• Символы, используемые в настоящей инструкции:

| • 🖄 | Важные сведения.                |  |
|-----|---------------------------------|--|
| • ① | Сведения о той или иной функции |  |
| 1.0 | 37                              |  |

• 1,2... Указанная последовательность операций.

## Содержание

 Кнопки, показанные белым цветом на пульте ДУ, соответствуют тем кнопкам, которые следует нажимать для выполнения указанной последовательности операций.
 Этот символ сообщает Вам о результате указанной последовательности операций.

| Введение                                                      |                         |
|---------------------------------------------------------------|-------------------------|
| Общие правила техники безопасности                            | 4                       |
| Описание и установка телевизора                               |                         |
| Проверка комплекта поставки                                   |                         |
| Установка батареек в пульт ЛУ                                 |                         |
| Описание кнопок пульта ЛУ                                     |                         |
| Описание кнопок панели управления телевизора                  |                         |
| Полключение антенны и ВМ                                      |                         |
| Крепление телевизора                                          | 9                       |
| Первое включение                                              |                         |
| Включение телевизора и автоматическая настройка               |                         |
| Функции телевизора                                            |                         |
| Знакомство с системой меню и ее использование                 |                         |
| 🗈 Меню "Настройки изображения"                                |                         |
| Деню "Настройки звука"                                        |                         |
| 🛱 Меню "Функции"                                              |                         |
| Автоформат                                                    |                         |
| AV3-выход                                                     |                         |
| Руководство по подключению                                    |                         |
| Центрирование RGB                                             |                         |
| Ф Меню "Установки"                                            |                         |
| Язык                                                          |                         |
| Страна                                                        |                         |
| Автонастройка                                                 |                         |
| Сортировка программ                                           |                         |
| Метки программ                                                |                         |
| Предустановка AV                                              |                         |
| Ручная настройка программ                                     | 20                      |
| РАР (Режим двух экранов)                                      | 21                      |
| Телетекст                                                     |                         |
| NexTView                                                      |                         |
| Дополнительные сведения                                       |                         |
| Подключение дополнительных устройств к телевизору             |                         |
| Просмотр изображения с устройства, подключенного к телевизору |                         |
| Конфигурирование пульта ДУ для ВМ или DVD                     |                         |
| Оптимальная зона для просмотра телевизора                     |                         |
| Замена лампы                                                  |                         |
| Технические характеристики                                    |                         |
| Технические характеристики входа для подключения ПК           |                         |
| Поиск неисправностей                                          |                         |
| Как поднимать телевизор                                       | Задняя страница обложки |

## Общие правила техники безопасности

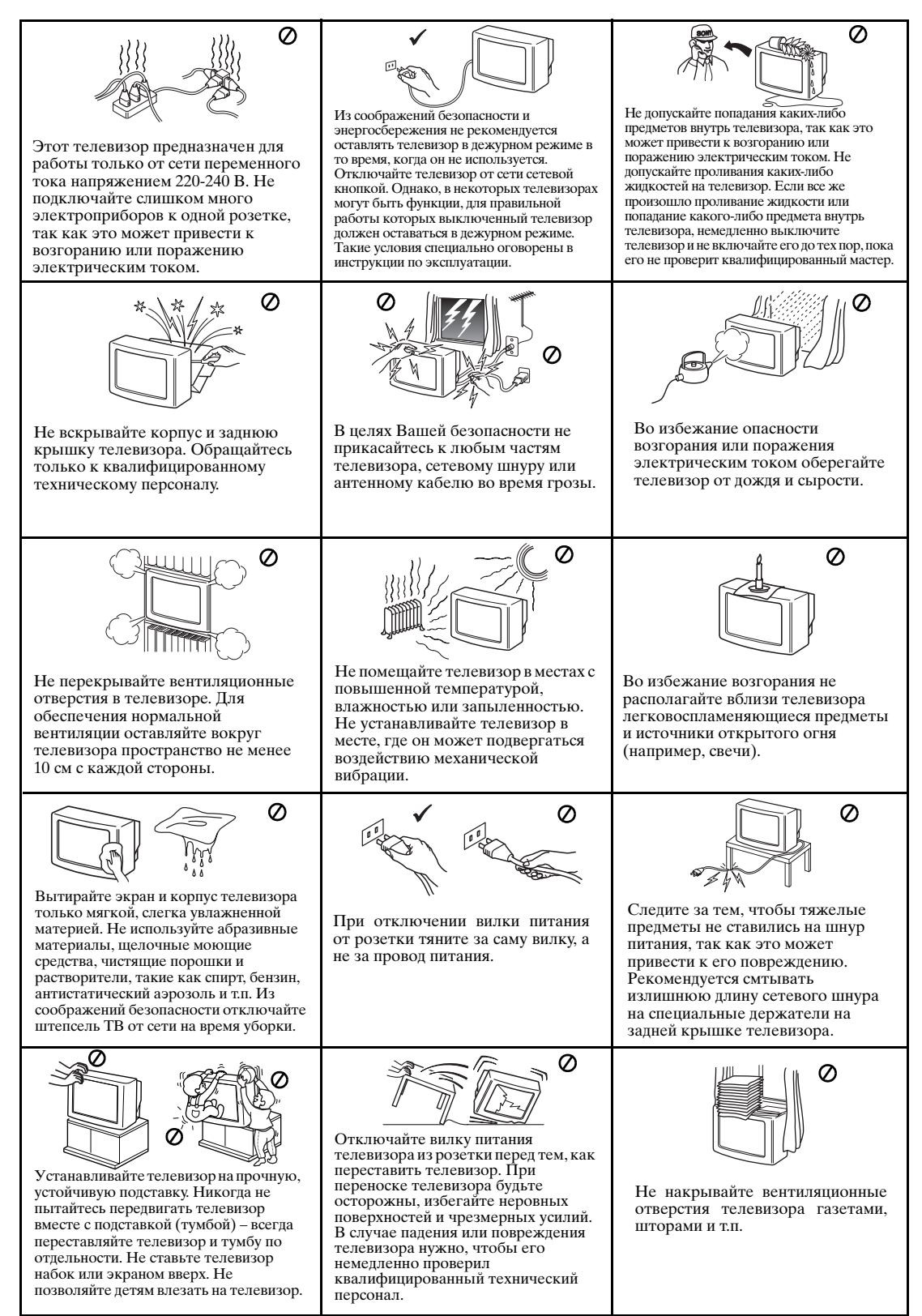

## Дополнительные правила техники безопасности

- $\wedge$
- Не перегораживайте вентиляционное отверстие, расположенное сзади внизу левой стороны телевизора. Оставьте расстояние не менее 10 см от стены для обеспечения вентиляции.
- Если, непосредственно после переноса телевизора с холода в теплое помещение или в случае резкого изменения комнатной температуры, изображение становится размытым или на его части плохо воспроизводятся цвета, это происходит вследствие образования конденсата на зеркалах или линзах внутри телевизора. В этом случае перед тем как включать телевизор, дайте влаге испариться.
- Для получения четкого изображения не подвергайте экран прямому освещению или воздействию прямых солнечных лучей. Если возможно, применяйте источники освещение, направленные с потолка вниз.
- В данном телевизоре используются новейшие достижения технологии LCD (от английских слов "Liquid Crystal Display" = экран на жидких кристаллах). Хотя телевизор изготовлен в соответствии с высочайшими стандартами, при определенных условиях на экране могут виднеться немногочисленные черные или цветные (красные, зеленые или голубые) точки. Их устранение невозможно и это не является неисправностью.
- Экран телевизора снабжен антибликовым покрытием. Во избежание ухудшения свойств экрана соблюдайте следующие указания:
  - Для удаления пыли с поверхности экрана используйте входящую в комплект поставки тряпку для очистки или другую мягкую тряпку.
  - Протирайте экран и корпус телевизора мягкой, слегка увлажненной тряпкой. Не пользуйтесь никакими абразивными вихотками, моечными порошками или растворителями, такими как спирт или бензин, или спреем-антистатиком. В качестве меры предосторожности перед тем как протирать телевизор, отсоедините сетевой шнур от розетки.
  - Старайтесь не касаться экрана и будьте внимательны, чтобы не поцарапать его твердыми предметами.

## Проверка комплекта поставки

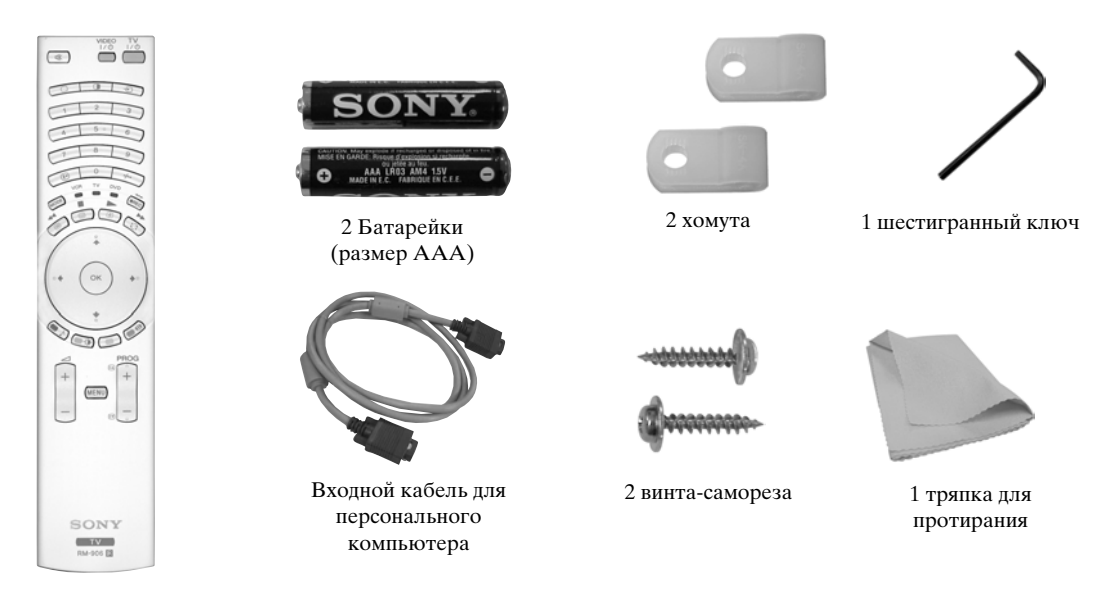

1 Пульт ДУ (RM-906)

 $\wedge$ 

## Установка батареек в пульт дистанционного управления

Убедитесь, что Вы вставляете батарейки, соблюдая полярность. Выбрасывая батарейки, всегда помните правила защиты окружающей среды.

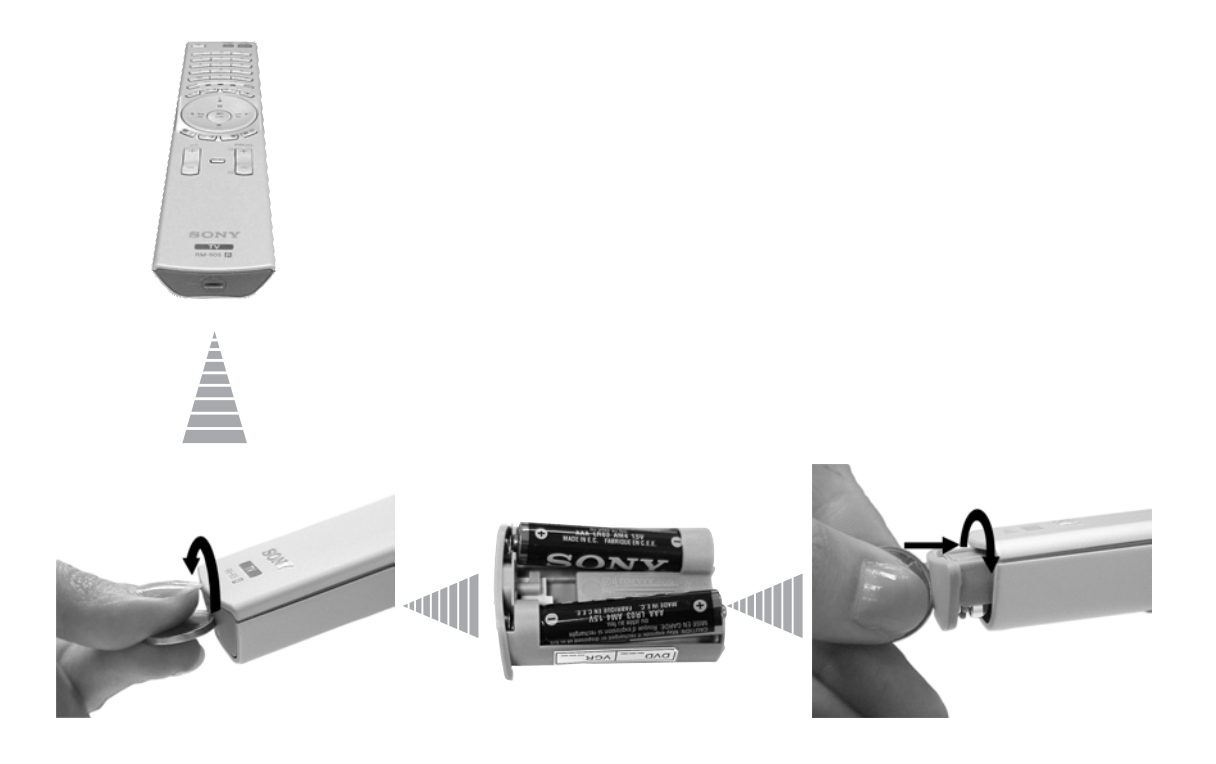

## Описание кнопок пульта ДУ

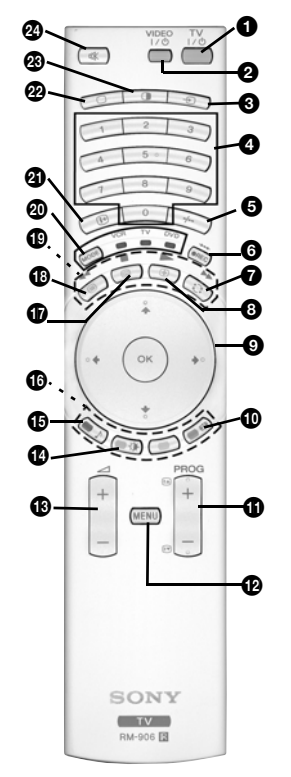

ТV I/ ம : Чтобы временно выключить телевизор (установить его в дежурный режим):

Нажмите эту кнопку для временного выключения телевизора (при этом загорится индикатор режима ожидания Ф на телевизоре). Нажмите ее еще раз для включения телевизора.

• Для экономии энергии мы рекомендуем полностью выключать телевизор, когда он не используется.

- Если в течение 15 минут на телевизор не поступает ТВ сигнал и за это время не была нажата ни одна кнопка, телевизор автоматически переходит в дежурный режим.
- **2** Включение/выключение BM или DVD: нажимайте эту кнопку для включения или выключения Bamero BM или DVD.
- Выбор источника входного сигнала: нажимайте эту кнопку до тех пор, пока на экране телевизора не появится символ нужного Вам источника входного сигнала. См. стр. 25.
- Выбор телевизионного канала: если переключатель источника сигнала (20) установлен в положение TV, нажимайте эти кнопки для выбора каналов. Для выбора каналов с двузначными номерами вводите вторую цифру в течение 2,5 секунд.
- Выбор каналов ВМ с двузначным номером: если переключатель источника сигнала (@) установлен в положение VCR, нажимайте эту кнопку для выбора имеющих двузначный номер каналов ВМ Sony, например, для выбора канала 23 сначала нажмите -/--, а затем - кнопки 2 и 3.

#### 6 а) Кнопка записи:

- если переключатель источника сигнала (20) установлен в положение VCR, нажимайте эту кнопку для записи программ.
- b) Возврат к заводским предустановкам:
  - Нажмите эту кнопку и держите ее нажатой не менее 3 секунд для возврата параметров изображения и звука к заводским предустановкам. При этом телевизор вернется в режим настройки и на его экране появится меню "Авто настройка". В этом случае см. раздел "Включение телевизора и автоматическая настройка" (стр. 11, шаг 5) настоящей инструкции.
- Просмотр последнего выбранного канала: если переключатель источника сигнала (20) установлен в положение TV, нажимайте эту кнопку для возврата к каналу, который Вы смотрели в прошлый раз (при условии, что Вы смотрели его в течение не менее 5 секунд).
- Остановка страницы телетекста: в режиме телетекста нажимайте эту кнопку для того, чтобы остановить ("заморозить") страницу телетекста. Для отмены остановки страницы нажмите эту кнопку еще раз.
- а)Вывод на экран индекса канала: если переключатель источника сигнала (<sup>™</sup>) установлен в положение TV, а кнопка MENU не нажата, нажмите ОК для вывода на экран описания канала. Если Вы хотите выбрать канал, нажмите ♥ или ♠, затем снова нажмите кнопку ОК для просмотра выбранного канала.
  - b) Навигатор: если переключатель источника сигнала (④) установлен в положение TV, а кнопка MENU (④) нажата, используйте эти кнопки для навигации в системе меню телевизора. См. стр. 12.
- Выбор формата экрана: для изменения формата экрана нажимайте эту кнопку до получения нужного формата. См. стр. 16.
- Выбор телевизионного канала: нажимайте эти кнопки для выбора предыдущего или последующего телевизионного канала.
- Система меню: нажмите эту кнопку для входа в систему меню телевизора. См. стр. 12.
- Настройка громкости: нажимайте эти кнопки для увеличения или уменьшения громкости.
- Выбор режима изображения: для смены режима изображения нажимайте эту кнопку до получения нужного режима. Подробное описание различных режимов изображения см. на стр. 13.
- Выбор звукового эффекта: Для смены звукового эффекта нажимайте эту кнопку, пока не получите нужный эффект. Подробное описание различных звуковых эффектов см. на стр. 14.
- Fastext: В режиме телетекста эти кнопки могут использоваться в качестве кнопок Fastext. Подробности см. на стр. 22.

- **WextView:** нажмите эту кнопку для вывода на экран NextView. Подробности см. на стр. 23.
- Телетекст: нажмите эту кнопку для включения режима телетекста. Подробности см. на стр. 22.
- Управление ВМ или DVD: если переключатель источника сигнала (இ) установлен в положение VCR или DVD, эти кнопки будут управлять основными функциями Вашего ВМ или DVD при условии, что Вы произвели программирование пульта ДУ. См. стр. 26.
- Переключатель источника сигнала: Нажимайте эту кнопку для выбора нужного Вам устройства в качестве источника сигнала: TV, VCR (для выбора видеомагнитофона) или DVD. Зеленый индикатор временно загорится, чтобы показать Вам выбранное устройство. Подробности см. на стр. 26.
- Вывод на экран информации: нажмите эту кнопку для вывода на экран всей предусмотренной для этого информации, такой как номер канала и т.д. Для отмены нажмите эту кнопку еще раз.
- Выбор режима телевизора: нажмите эту кнопку для выключения режима входа РАР, Телетекст или Видео.
- РАР (режим двух экранов): нажмите эту кнопку для того, чтобы разделить экран на две части для одновременного просмотра двух каналов. См. стр. 21.
- Отключение звука: нажмите эту кнопку для отключения звука телевизора. Нажмите эту кнопку еще раз для восстановления звука.

## Описание кнопок панели управления телевизора

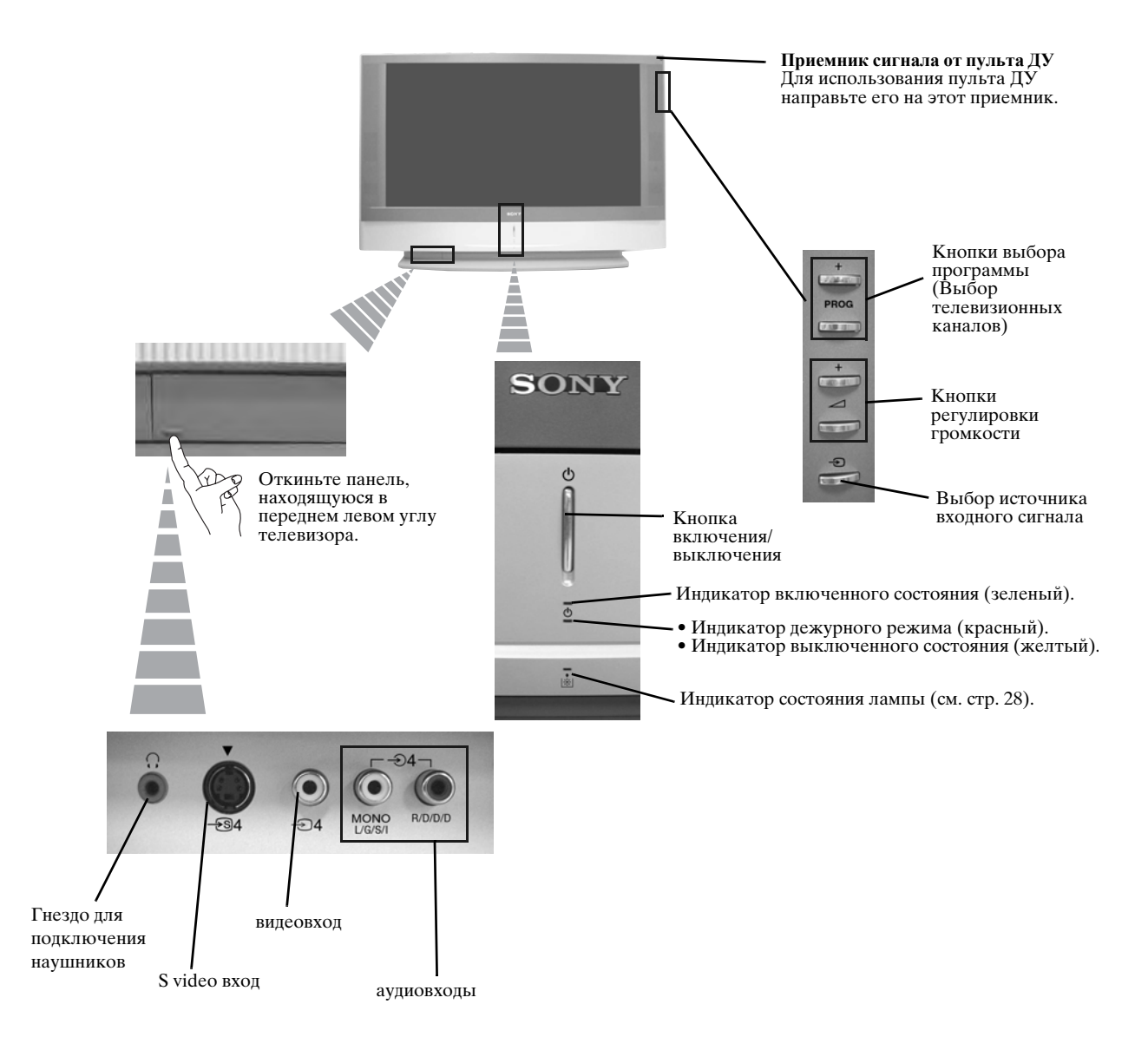

## Подключение антенны и видеомагнитофона

- Соединительные кабели не входят в комплект поставки.
- $(\mathbf{i})$ • Подробную информацию о подключении ВМ и других соединениях см. на стр. 24.

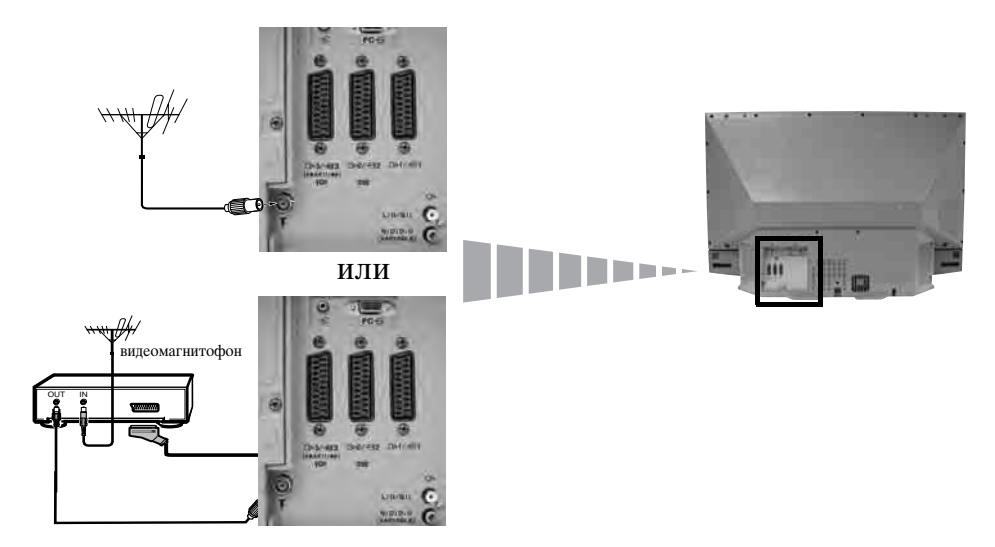

- Scart-кабель является опцией. Использование этого опционного соединения позволяет улучшить качество  $(\mathbf{i})$ изображения и звука при использовании видеомагнитофона.
- Если Вы не используете Scart-кабель, Вам нужно вручную настроить ВМ на какой-нибудь свободный канал  $\wedge$ по окончанию процедуры автонастройки. См. "Ручная настройка программ" на стр. 20. См. также в инструкции на Ваш видеомагнитофон указания о том, как найти его выходной канал.

## Крепление телевизора

Ŵ

- После установки телевизора из соображений безопасности прикрепите его к стене и т.д. с помощью хомутов и винтов, входящих в комплект поставки.
- 1 Прикрепите оба хомута винтами к верхней части задней панели телевизора.

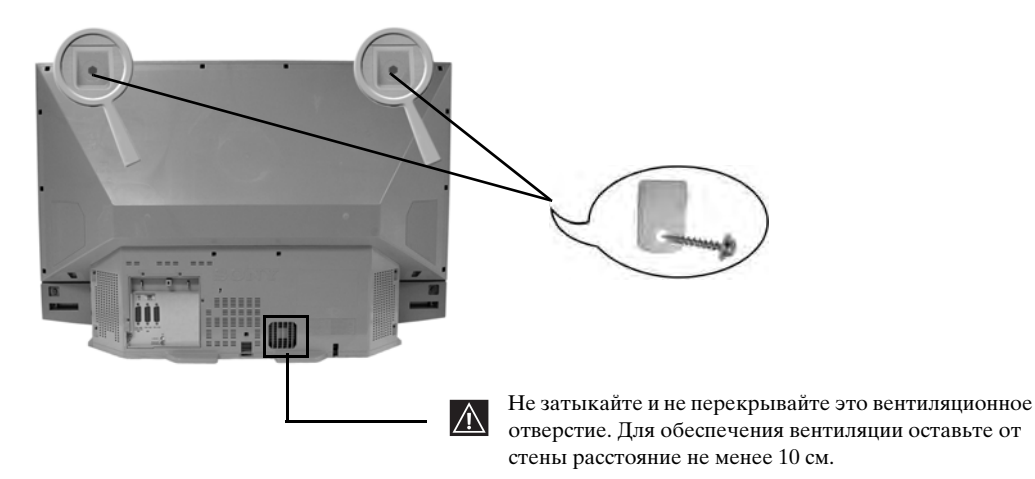

2 Пропустите через каждый хомут прочную цепочку или бечевку и затем прикрепите ее к стене или колонне и т.д.

## Включение телевизора и автоматическая настройка

При первом включении Вашего телевизора на экране появляется последовательность меню, позволяющая Вам: 1) выбрать язык экранного меню 2) Выбрать страну, в которой Вы будет использовать телевизор, 3) уточнить, как подключать дополнительные устройства к Вашему телевизору, 4) произвести поиск и запоминание всех доступных телевизионных каналов (телевизионных станций) и 5) изменять порядок, в котором каналы (телевизионные станции) появляются на экране.

Однако, если Вам потребуется изменить одну из этих установок позднее, Вы сможете сделать это с помощью соответствующей опции в 🎓 (Меню "Установки").

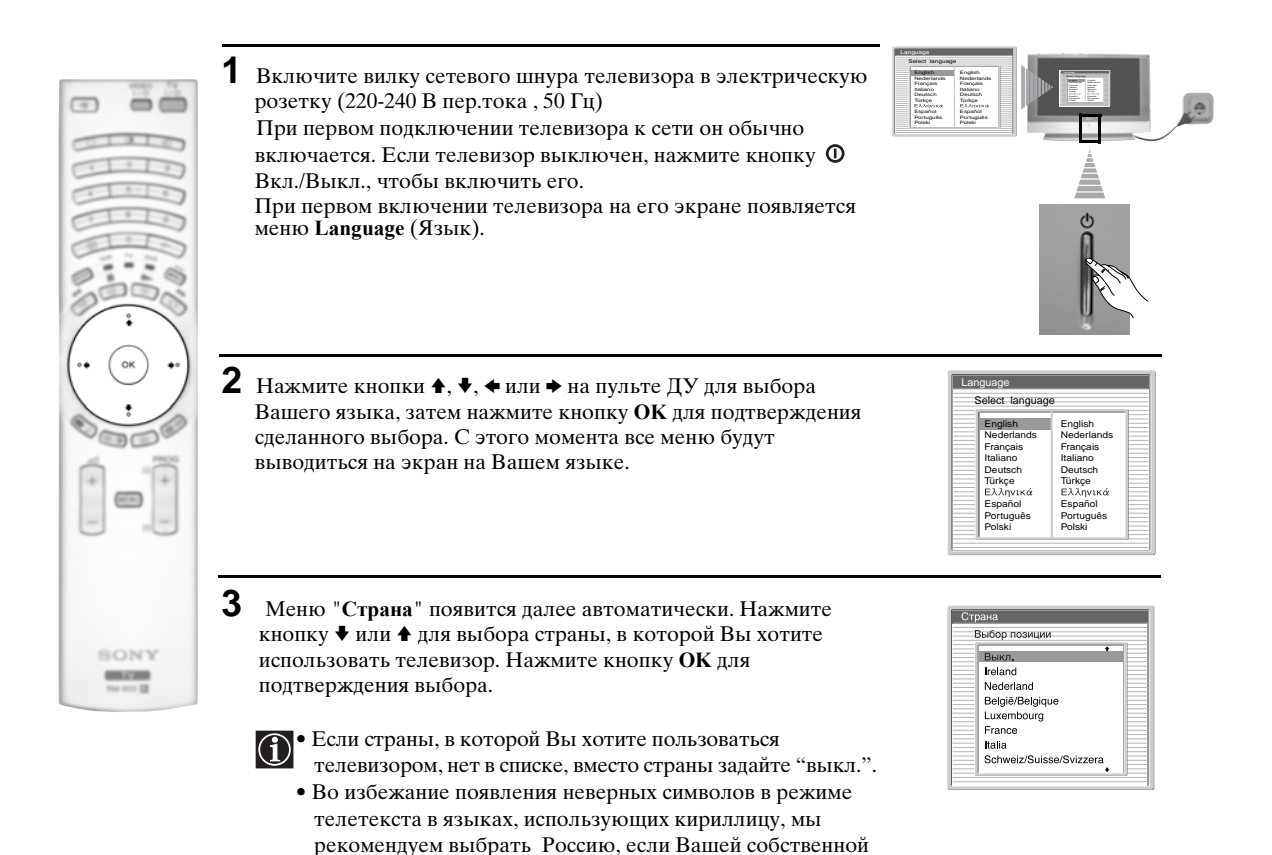

страны нет в списке.

- 4 На экране появится рисунок, показывающий, как подключить к Вашему телевизору целый ряд внешних устройств. Выполните указания и по их завершению нажмите кнопку ОК для удаления рисунка с экрана и возобновления автоматического процесса.
  - После завершения процесса автоматической настройки и подключения на данном этапе дополнительных устройств, мы рекомендуем Вам выполнить указания, содержащиеся в разделе "Руководство по подключению" на стр. 17, с целью достижения оптимальных характеристик изображения, получаемого с помощью дополнительных устройств.
- Подсоедините Ваше устройство в соответствии с приведенной скемоя Подсоедините Ваше устройство в соответствии с приведенной скемоя Подсоедините Ваше устройство в соответствии с приведенной скемоя Подсоедините Ваше устройство в соответствии с приведенной скемоя Подсоедините Ваше устройство в соответствии с приведенной скемоя Подсоедините Ваше устройство в соответствии с приведенной скемоя Подсоедините Ваше устройство в соответствии с приведенной скемоя Подсоедините Ваше устройство в Подсоедините Ваше устройство в Соответствии с приведенной скемоя Подсоедините Ваше устройство в Подсоедините Ваше устройство в Подсоедините Ваше устроите Ваше устройство в Подсоедините Ваше устроите Ваше устроит

Вы хотите начать автоматическую настройку?

Нет

Да

Найденные программы: 4

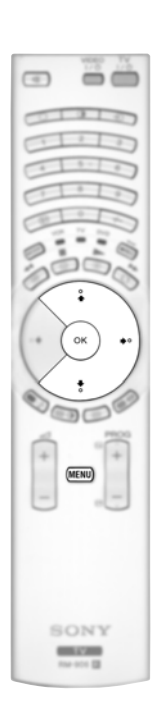

- 5 На экране появляется меню Автонастройка. Нажмите кнопку ОК, чтобы выбрать Да.
- **6** Телевизор начнет автоматический поиск и сохранение в памяти всех доступных для Вас телевизионных каналов.
  - Эта процедура может занять несколько минут. Просим Вас проявить терпение и не нажимать никаких кнопок, в противном случае автонастройка не будет завершена.
  - В некоторых странах вещательные станции автоматически устанавливают каналы (система ACI). В этом случае вещательная станция присылает меню, в котором Вы можете выбрать свой город, нажав кнопку ↓ или ↓ и OK для занесения каналов в память.
  - Если в ходе процесса автонастройки не будет найдено ни одного телевизионного канала, на экране автоматически появится сообщение с просьбой подсоединить антенну. Проверьте правильность подсоединения антенны (см. стр. 9). Нажмите кнопку ОК для возобновления процесса автонастройки.
- 7 После того, как все доступные каналы будут найдены и занесены в память, на экране автоматически появится меню Сортировка программ, позволяющее Вам изменить порядок, в котором каналы сохранены в памяти.
  - а) Если Вы хотите сохранить порядок телевизионных каналов в том виде, в котором он получился в ходе автонастройки, перейдите к шагу 8.
  - **b)** Если Вы хотите сохранить каналы в памяти в другом порядке:
    - Нажмите кнопку ↓ или ↑ для выбора номера программы, соответствующей каналу (телевизионной станции), которую Вы хотите переместить. Нажмите кнопку →.
    - 2 Нажмите кнопку ♦ или ♦ для выбора нового номера программы, который Вы хотите придать выбранному Вами каналу (телевизионной станции). Нажмите кнопку ОК для занесения настройки в память.
    - **3** Повторите шаги b)1 и b)2 если Вы хотите изменить порядок других каналов.

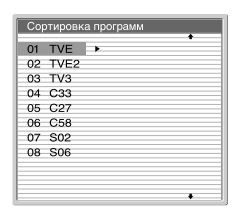

Не найдено ни одного канала. Нет сигнала от антенны

Подтверждение

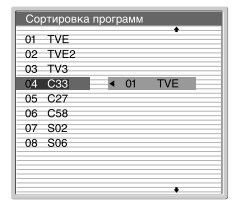

8 Нажмите кнопку MENU для удаления меню с экрана

Ваш LCD (от английских слов "Liquid Crystal Display" = жидкокристаллический экран) телевизор теперь готов к работе. RU

## Знакомство с системой меню и ее использование

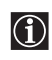

Ваш LCD (ЖК) телевизор оборудован системой экранного меню, указания которого позволят Вам выполнять те или иные операции. Используйте следующие кнопки на пульте ДУ для работы с системой меню:

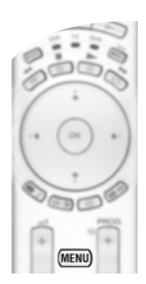

1 Вывод экранного меню:

Нажмите кнопку MENU для вывода первого уровня меню.

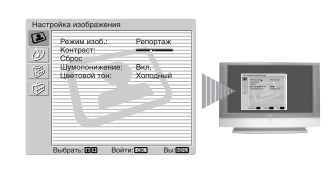

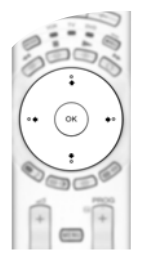

## 2 Навигация по различным меню:

- Для того, чтобы выделить и выбрать нужное меню или опцию, нажмите ↓ или ♠.
- Для входа в нужное меню или опцию нажмите OK или .
- Для возврата к последнему меню или опции нажмите ОК или 4.
- Для изменения настроек выбранной Вами опции нажмите ♥/♠/♦ или ▶.
- Для подтверждения и запоминания Вашего выбора нажмите ОК.

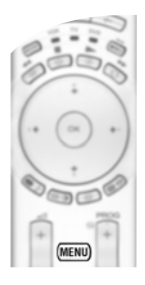

#### 3 Выход из экранного меню:

Нажмите кнопку MENU для удаления меню с экрана.

## 🕑 Меню "Настройка изображения"

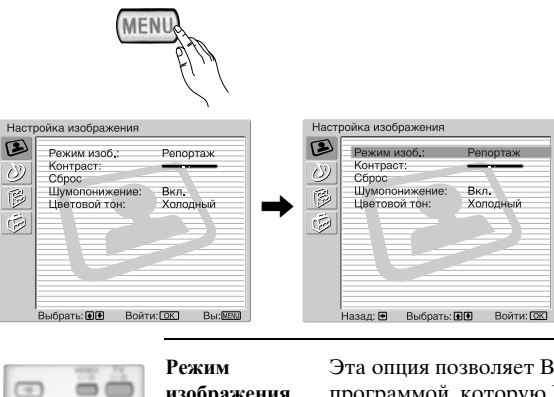

Меню "Настройка изображения" позволяет Вам изменять установки параметров изображения.

#### Для этого:

 $(\mathbf{i})$ 

Нажмите кнопку MENU и затем нажмите кнопку ОК для входа в это меню. Далее нажмите ↓ или ↑ для выбора желаемой опции и нажмите ОК. Ниже указано, как работать с каждой опцией.

| Режим<br>изображения   | Эта опция позволяет Вам настроить режим изображения в соответствии с программой, которую Вы смотрите. Выбрав эту опцию, нажмите ОК. Далее несколько раз нажмите ♥ или ♠, чтобы выбрать режим:                                                                                                    |
|------------------------|----------------------------------------------------------------------------------------------------|
|                        | Персональный (для настроек по Вашему собственному вкусу).<br>Репортаж (для программ в прямой трансляции, DVD и приемников -<br>декодеров цифрового телевидения).<br>Кино (для кинофильмов).                                                                                                    |
| Уровни па<br>установле | Выбрав желаемую опцию, нажмите OK для ее сохранения в памяти.<br>араметров "Яркость", "Цветность" и "Резкость" для режимов "Репортаж" и "Кино"<br>ны на заводе изготовителе так, чтобы обеспечить наилучшее качество изображения.                                                                                                    |
| Контраст               | Нажмите ◆ или → для уменьшения или увеличения контраста изображения.<br>Далее нажмите OK для занесения настройки в память.                                                                                                    |
| Яркость                | Нажмите <b>◆</b> или <b>◆</b> , чтобы сделать изображение ярче или темнее. Далее нажмите <b>ОК</b> для занесения настройки в память.                                                                                                    |
| Цветность              | Нажмите ◆ или → для уменьшения или увеличения интенсивности цвета. Далее нажмите OK для занесения настройки в память.                                                                                                    |
| Цветовой тон           | Нажмите ◆ или → для уменьшения или увеличения зеленых тонов. Далее нажмите OK для занесения настройки в память.                                                                                                    |
| Резкость               | Нажмите ← или → для уменьшения или увеличения резкости изображения.<br>Далее нажмите OK для занесения настройки в память.                                                                                                    |
| Сброс                  | Нажмите ОК для возврата к заводским предустановкам параметров изображения.                                                                                                    |
| Шумо-<br>понижение     | Эта опция устанавливается в положение Вкл. для автоматического уменьшения<br>"снега", появляющегося на экране при воспроизведении телевизионного<br>сигнала. Для отмены этой опции нажмите ↓ или ↑ для выбора Выкл.                                                                                                    |
| Цветовой тон           | Эта опция позволяет Вам изменять оттенок изображения. Задав эту опцию, нажмита . Далее несколько раз нажмите или для выбора цветового тона: Теплый (придает белым цветам красный оттенок), Нормальный (придает белым цветам красный оттенок), Холодный (придает белым цветам голубой оттенок). В заключение нажмите ОК для занесения настройки в память.                          |
| Lines<br>Correction    | При просмотре входного сигнала RGB, поданного на разъем для подключения<br>ПК - , некоторые строки изображения могут воспроизводиться неверно. В<br>этом случае для того, чтобы произвести коррекцию, выберите эту опцию и<br>нажмите →. Далее нажмите несколько раз ↓ или ↓ для того, чтобы задать<br>величину этого параметра в лиапазоне между -20 и +20. В заключение нажмите |

- Параметр "Цветовой тон" появляется в меню и может быть изменен только для сигнала NTSC (например, американских видеокассет).
- Для входного сигнала RGB, поданного на разъем для подключения ПК, 🕣 появляются в меню и могут быть изменены только параметры: "Контраст", "Яркость" и "Lines ٠ Correction".

## Меню "Настройка звука"

| Настройка изображени<br>Контраст:<br>Сорос<br>Шумопенижени<br>Цеголой тон:<br>Выбрать: СС<br>Настройка звука<br>Выбрать: СС<br>Вибрать: СС<br>Выбрать: СС<br>Выбрать: СС<br>Выбрать: СС | а<br>Репортаж<br>в Вкл<br>Холодиный<br>ойти: ССТ Вы: Каза<br>кт: Dolby Virtual<br>Стерее<br>Выкл.<br>Вкл.<br>Вкл. | Настройка звука<br>Настройка звука<br>Балано<br>Сорос<br>Досиной зеуксі<br>Досиной зеуксі<br>Назаді: С Выбрать: ОСС | KILL<br>BOWTH: COLD                                                                           | Меню "Настройка звука" позволяет Вам<br>изменять установки параметров звучания.<br>Для этого:<br>Нажмите кнопку MENU и кнопку ↓ для<br>выбора ⑦, затем нажмите ОК для входа в это<br>меню. Далее нажмите ↓ или ↓ для выбора<br>нужной Вам опции и нажмите ОК. Ниже<br>указано, как работать с каждой опцией. |
|----------------------------------------------------------------------------------------------------|----------------------------------------------------------------------------------------------------|----------------------------------------------------------------------------------------------------|-----------------------------------------------------------------------------------------------|----------------------------------------------------------------------------------------------------|
|                                                                                                    | Звуковой<br>эффект                                                                                                | Эта опция позволя<br>опцию, нажмите <b>О</b> Н                                                                                                    | яет Вам задавал<br>К. Затем несколі                                                           | гь желаемый звуковой эффект. Выбрав эту<br>ько раз нажмите ♦ или ♦ чтобы выбрать эффект:                                                                                                    |
| CITATE                                                                                                    |                                                                                                    | Выкл. (                                                                                                    | без специальнь                                                                                | ых эффектов).                                                                                                    |
|                                                                                                    |                                                                                                    | Естественный (<br>F<br>с<br>Динамический(<br>3                                                                                                    | Увеличивает ч<br>реального прис<br>обработки звук<br>"Система обра<br>ввучания и эфф          | еткость и отчетливость звучания и эффект<br>утствия благодаря применению "системы<br>а BBE" *).<br>ботки звука BBE" * усиливает четкость<br>ект реального присутствия, улучшая его                                                                                                    |
|                                                                                                    |                                                                                                    | Dolby** (<br>Virtual I                                                                                                    | Dolby Virtual un                                                                              | живой эффект музыки).<br>митирует звуковой эффект "Dolby Surround Pro                                                                                                    |
| (·• (•K) ••                                                                                                    |                                                                                                    | Выбрав желаемую                                                                                                    | о опцию, нажми                                                                                | те ОК занесения настройки в память.                                                                                                    |
|                                                                                                    | Тембр ВЧ                                                                                                    | Нажмите ← или →<br>Далее нажмите ОК                                                                                                    | для уменьшени<br>К для занесения                                                              | я или увеличения звуков высокой частоты.<br>настройки в память.                                                                                                    |
|                                                                                                    | Тембр НЧ                                                                                                    | Нажмите <b>←</b> или <b>→</b> для уменьшения или увеличения звуков низкой частоты. Далее нажмите <b>ОК</b> для занесения настройки в память.                                                                                                    |                                                                                               |                                                                                                    |
|                                                                                                    | Баланс                                                                                                    | Нажмите ◆ или →<br>нажмите ОК для за                                                                                                    | для подчеркива<br>анесения настр                                                              | ния звука левого или правого динамика. Далее<br>ойки в память.                                                                                                    |
| SONY<br>Refer                                                                                                    | Сброс                                                                                                    | Нажмите ОК для в<br>нажмите ОК для за                                                                                                    | озврата к завод<br>анесения настр                                                             | ским предустановкам параметров звука. Далее<br>ойки в память.                                                                                                    |
|                                                                                                    | Двойной звук                                                                                                    | <ul> <li>Для стереопрогр<br/>Нажмите • или<br/>ОК для занесени</li> <li>Для двуязычных<br/>Нажмите • или<br/>имеется), А (для</li> </ul>                                                                                                    | рамм<br>↑для того, что<br>ия результата в<br>спрограмм:<br>↑ для того, что<br>канала 1) или 1 | бы выбрать Стерео или Моно. Далее нажмите<br>память.<br>обы задать Моно (для моноканала, если он<br>3 (для канала 2). Далее нажмите ОК для                                                                                                    |

занесения настройки в память.

продолжение...

Авторег. громк. Нажмите ↓ или ↓ для того, чтобы выбрать Вкл. (уровень громкости каналов будет оставаться постоянным, независимо от телевизионного сигнала, например, при показе рекламы) или Выкл. (уровень громкости будет меняться в соответствии с телевизионным сигналом). Далее нажмите ОК для занесения настройки в память.

Если Вы выбрали в опции "Звуковой эффект" режим "Dolby Virtual", опция "Авторег. громк." автоматически переключится в "Выкл." и наоборот.

Динамики ТВ Эта опция позволяет Вам выбирать, хотите ли Вы слушать звук через динамики телевизора или через внешний усилитель, подключенный к аудиовыходам на задней панели телевизора.

Выбрав эту опцию, нажмите ОК. Затем несколько раз нажмите ↓ или ♠ для того, чтобы выбрать:

| Вкл.       | (чтобы слушать звук через динамики телевизора).       |
|------------|-------------------------------------------------------|
| Однократно | (чтобы слушать звук через внешний усилитель только    |
| выкл.      | один раз. При использовании этой опции каждый раз при |
|            | выключении/включении телевизора он возвращается к     |
|            | предустановке "Вкл.").                                |

Постоянно выкл. (всегда слушать звук через внешний усилитель).

Выбрав желаемую опцию, нажмите ОК для занесения настройки в память.

Если Вы выбрали опцию "Однократно выкл." или "Постоянно выкл.", громкость внешнего устройства также можно регулировать, нажимая кнопки → +/- на пульте ДУ. При нажатии кнопок регулировки громкости на экране появится символ <sup>№</sup>, указывающий на то, что регулируемая Вами громкость является громкостью не динамиков телевизора, а внешнего устройства.

| Настройка наушников | Эта опция позвол<br>наушниках и наст<br>(подробности о Р<br>После выбора эт<br>↓ или ▲ для того | ияет Вам регулировать громкость сигнала в<br>раивать параметры РАР (режима двух экранов)<br>АР см. на стр.21).<br>ой опции нажмите <b>ОК</b> . Далее нажмите несколько раз<br>, чтобы выбрать:                                                                                             |
|---------------------|-------------------------------------------------------------------------------------------------|----------------------------------------------------------------------------------------------------|
|                     | 🗘 громкость                                                                                     | Нажимайте 🔶 или 🔶 для уменьшения или<br>увеличения уровня громкости в наушниках.                                                                                                    |
|                     | ∩ Двойной звук                                                                                  | <ul> <li>Для стереопрограмм:<br/>Нажмите ↓ или ↑ для того, чтобы выбрать<br/>Стерео или Моно</li> <li>для приема телепередач на двух языках:<br/>Нажмите ↓ или ↑ для того, чтобы выбрать моно<br/>(для моноканала, если он имеется), А (для канала<br/>1) или В (для канала 2).</li> </ul> |
|                     | ⊖ Звук РАР                                                                                      | Выберите опцию Рамка если Вы хотите слушать<br>звук активного экрана (находящегося внутри<br>рамки) режима РАР (см. стр. 21), выберите опцию<br>Левая картинка, если Вы хотите слушать звук<br>левого экрана или опцию Правая картинка, если<br>Вы хотите слушать звук правого экрана.     |

- \* "Система обработки звука BBE" производится компанией Sony Corporation по лицензии компании BBE Sound, Inc. Она защищена патентами США №4,638,258 и № 4,482,866. Слово "BBE" и символ BBE являются торговыми марками компании BBE Sound, Inc.
- \*\* Данный телевизор разработан для создания звукового объемного эффекта путем имитации звучания четырех динамиков с помощью двух в случае, если телевизионный аудиосигнал передается в коде Dolby Surround. Звуковой эффект также можно улучшить, подключив соответствующий внешний усилитель (подробности см. на стр. 25).
- \*\* Произведено по лицензии компании Dolby Laboratories. "Dolby" и двойной символ D являются торговыми марками компании Dolby Laboratories.

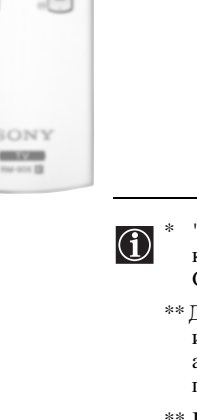

-

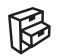

## 🖗 Меню "Функции"

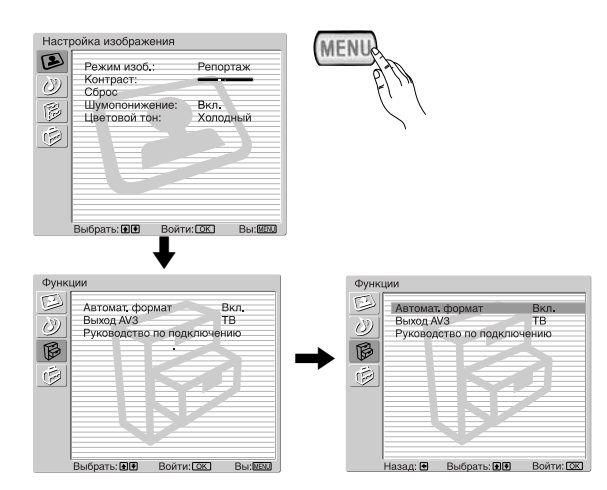

Меню "Функции" позволяет Вам изменять  $(\mathbf{i})$ различные настройки телевизора.

#### Для этого:

Нажмите кнопку MENU и дважды нажмите ↓ для того, чтобы выбрать 🖗 , затем нажмите ОК для входа в это меню. Затем нажмите ♥ или 🕈 для того, чтобы выбрать желаемую опцию, далее нажмите ОК. Ниже указано, как работать с каждой опцией.

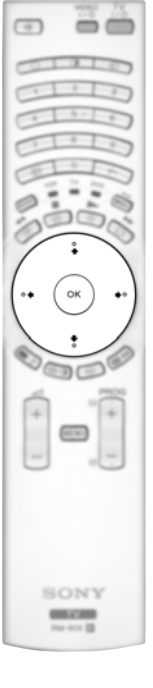

#### ΑΒΤΟΜΑΤ. ΦΟΡΜΑΤ

Эта функция позволяет Вам изменять формат изображения на экране.

#### Лля этого:

Выбрав эту опцию, нажмите ОК. Затем нажмите ↓ или ♠ для того, чтобы выбрать Вкл. (если Вы хотите, чтобы телевизор автоматически изменял формат изображения в зависимости от принимаемого телевизионного сигнала) или Выкл. (если Вы хотите сохранить предпочитаемый Вами формат). В заключение нажмите ОК для занесения настройки в память.

Даже если Вы выбрали "Вкл." или "Выкл.", Вы всегда можете изменить формат экрана, (i) нажав несколько раз 🕀 на пульте ДУ, для того чтобы выбрать один из следующих форматов:

- Оптималь.: Имитация эффекта широкого экрана для сигнала в формате 4:3.
- 4/3: Обычный формат изображения 4:3, вся информация содержащаяся в изображении.
- 14/9: Компромисс между форматами 4:3 и 16:9.

Увелич.: Широкоэкранный формат для фильмов в широкоугольном формате.

Широкоэкр.: Для сигнала в формате 16:9. Вся информация, содержащаяся в изображении.

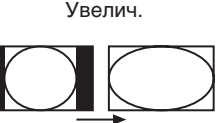

Оптималь

1.3

14·9

Широкоэкр.

- $(\mathbf{i})$
- В режимах "Оптималь.", "Увелич." и "14/9", части изображения внизу и вверху экрана срезаются. Нажимайте ♦ или ♦ для регулировки положения изображения на экране (например, для того, чтобы можно было прочитать субтитры).
- Только режим "Широкоэкр." и "4/3" можно задать для RGB сигнала, поданного на разъем для подключения - 🖸 ПК.
- В соответствии с форматом вещания на экране всегда могут появляться черные полосы вне зависимости от выбранного режима.

#### **ВЫХОД АV3**

Эта функция позволяет Вам выбирать источник, сигнал которого выводится через Scart-разъем 🕞 3/ 😇 3 так, чтобы Вы могли записывать с этого Scart-разъема любой сигнал, поступающий с телевизора или внешнего устройства, подключенного к Scart-разъему 🕞 1/ 🕣 1, 🕞 2/ 💮 2 или находящимся на передней панели разъемам ⊕ 4 или ⊕ 4 и € 4.

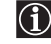

D Если Ваш ВМ поддерживает SmartLink, эта процедура не является необходимой.

#### Для этого:

Войдя в меню "Функции", как показано на предыдущей странице и выбрав эту опцию, нажмите ОК. Затем нажмите ♦ или ♠ для того, чтобы выбрать желаемый выходной сигнал:

- TV для вывода сигнала, поступающего на антенну.
- AV1 для вывода сигнала источников, подключенных к 🕞 1/- 💬 1.
- AV2 для вывода сигнала источников, подключенных к 🕀 2/ 🕣 2.
- AV4 для вывода сигнала источников, подключенных к € 4 или € 4 и € 4.
- AUTO для вывода сигнала, воспроизводимого на экране телевизора.

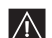

- Если Вы выберете "АUTO", выходной сигнал всегда будет тем же самым, который воспроизводится на экране телевизора.
- Если Вы подключили декодер к Scart-разъему 🕞 3/ 🖅 3 или видеомагнитофону, подключенному к этому Scart-разъему, просим Вас не забыть переключиться с "Выход AV3" на "TV" для обеспечения правильной декодировки сигнала.

#### РУКОВОДСТВО ПО ПОДКЛЮЧЕНИЮ

Даже если Вы уже подключили к телевизору внешние устройства, важно соблюдать указания, содержащиеся в этом меню. В этом случае Вы получите оптимальные характеристики изображения, получаемого с помощью дополнительных устройств.

#### Для этого:

63

SONY 100

- 1 Войдя в меню "Функции" как показано на предыдущей странице и выбрав эту опцию, нажмите ОК. Затем нажмите ♦ или ♦ для того, чтобы выбрать тип подключаемого устройства из следующего списка: SAT (спутниковый), Декод. (декодер), DVD, ИГРА (игровая приставка), VIDEO (видеомагнитофон = BM) или DVD rec. (устройство для записи DVD). Затем нажмите • для задания выбранного устройства (заданное устройство можно стереть, нажав ◆). Задав все устройства для подключения, нажмите ◆ или ◆, чтобы выбрать "Подтверждение" и далее нажмите ОК.
- **2** На экране появится новое меню с указанием, к какому Scart-разъему на задней панели телевизора следует подключить каждое устройство. Просьба произвести подключение всех устройств в соответствии с этими указаниями для получения оптимальных характеристик изображения, получаемого с помощью дополнительных устройств.
- и в заключение нажмите кнопку ОК на пульте ДУ.

Мы настоятельно рекомендуем следовать нашим рекомендациям по подключению, но в случае, если Вы не согласны, нажмите ← или → чтобы выбрать "Нет" и затем нажмите кнопку ОК. На экране появится новое меню, в котором Вы сможете задать подключения по своему желанию.

#### RGB центрирование

Эта опция доступна только, если к телевизору подключен источник сигнала RGB. Эта опция позволяет Вам отрегулировать горизонтальное положение изображения в том случае, если Вам нужно слелать это при полключении источника RGB-сигнала.

#### Для этого:

Войдя в меню "Функции" как показано на предыдущей странице, в момент просмотра сигнала с источника RGB задайте опцию "RGB центрирование" и нажмите OK. Затем нажимайте ↓ или ♠, чтобы отцентрировать изображение в диапазоне от -5 до +5. В заключение нажмите OK для подтверждения настройки и занесения ее в память.

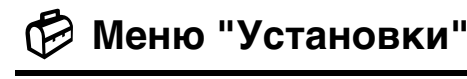

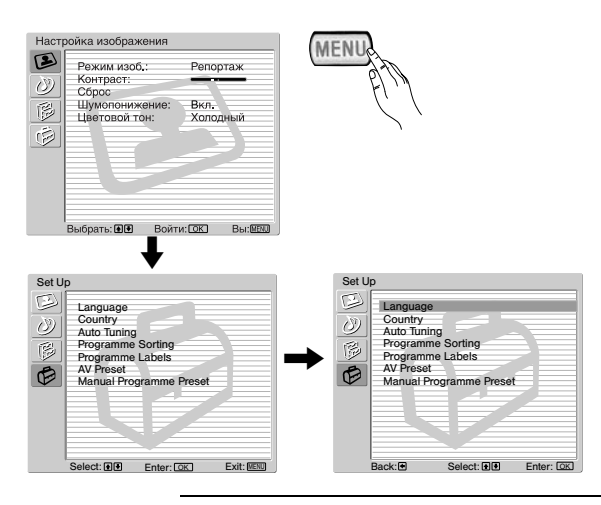

Меню "Установки" позволяет Вам изменять различные опции телевизора.

#### Для этого:

Нажмите кнопку MENU и трижды нажмите для того, чтобы выбрать , затем нажмите ОК для входа в это меню. Теперь нажмите или ▲ для выбора желаемой опции и затем нажмите OK. Ниже указано, как работать с каждой опцией.

#### язык

SONY

-

Эта опция позволяет Вам изменять язык, на котором меню выводятся на экран.

#### Для этого:

Выбрав эту опцию, нажмите **OK** и затем действуйте в соответствии с шагом 2 раздела "Включение телевизора и автоматическая настройка" на стр. 10.

#### СТРАНА

Эта опция позволяет Вам выбрать страну, в которой Вы хотите использовать телевизор.

#### Для этого:

Выбрав эту опцию, нажмите **ОК** и затем действуйте в соответствии с шагом 3 раздела "Включение телевизора и автоматическая настройка" на стр. 10.

#### АВТОНАСТРОЙКА

Эта опция позволяет Вам автоматически производить поиск и занесение в память всех доступных телевизионных каналов.

#### Для этого:

Выбрав эту опцию, нажмите **OK** и затем действуйте в соответствии с шагами 5 и 6 раздела "Включение телевизора и автоматическая настройка" на стр. 10.

#### СОРТИРОВКА ПРОГРАММ

Эта функция позволяет Вам изменить порядок, в котором каналы (телевизионные станции) появляются на экране.

#### Для этого:

Выбрав эту опцию, нажмите **ОК** и затем действуйте в соответствии с шагом 7 раздела "Включение телевизора и автоматическая настройка" на стр. 11.

#### МЕТКИ ПРОГРАММ

Эта опция позволяет Вам присвоить каналу название, длина которого не должна превышать пяти символов (букв или цифр).

#### Для этого:

- 1 Войдя в меню "Установки", как показано на предыдущей странице и выбрав эту опцию, нажмите ОК, затем нажимайте ♦ или ♠ для того, чтобы выбрать номер программы, соответствующей каналу, которому Вы хотите присвоить название. Затем нажмите ОК.
- 2 При выделенном первом элементе столбца Метка нажмите ОК и ♦, ♦, ♦ или ♦, чтобы выбрать букву, затем нажмите ОК.

Когда Вы закончите, нажмите ♥, ♠, ◆ или ▶, чтобы выбрать на экране слово "Кнц," и в завершение нажмите ОК для удаления меню с экрана.

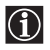

• Для исправления какой-либо буквы выберите на экране " 🗁 ", чтобы вернуться назад и нажмите ОК. • Чтобы залать пробел выберите на экране "П" и нажмите OK.

#### **ПРЕДУСТАНОВКА AV**

Эта функция позволяет Вам:

а) Присвоить название внешнему устройству, подключенному ко входам телевизора.

#### Для этого:

- **1** Войдя в меню "Установки", как показано на предыдущей странице и выбрав эту опцию, нажмите **ОК**, затем нажмите или ♠, чтобы выбрать источник входного сигнала, которому Вы хотите присвоить название: AV1, AV2 или AV3 для Scart-разъемов на задней панели, AV4 для разъемов на передней панели и AV5 для входного разъема для подключения ПК. Далее, дважды нажмите OK.
- 2 В столбце меток автоматически появится метка:
  - a) Если Вы хотите использовать одну из уже приготовленных меток, нажмите 🕈 или 🛧 для выбора желаемой метки и затем нажмите ОК.

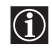

В состав приготовленных меток входят: VIDEO, DVD, CABLE (кабельный), ИГРА, САМ (камкордер, SAT (спутниковый) и РС (персональный компьютер только для AV5).

b) Если Вы хотите присвоить устройству другую метку, выберите Изм. и нажмите OK. Затем, при первом выделенном элементе, нажмите ♥, ♠, ◆ или ◆ для выбора буквы, затем нажмите ОК. Когда Вы закончите, нажимайте ♥, ♠, ♦ или ▶, чтобы выбрать на экране слово "Кнц" и в завершение нажмите ОК для удаления меню с экрана.

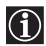

• Для ввода пробела выберите на экране "П" и нажмите ОК.

b) Изменить входной уровень звука подключенного дополнительного устройства.

#### Лля этого:

Войдя в меню "Установки", как показано на предыдущей странице и выбрав эту опцию, нажмите ОК, затем нажмите ♦ или ♠, чтобы выбрать источник входного сигнала, на котором Вы хотите изменить входной уровень звука: AV1, AV2 или AV3 для Scart-разъемов на задней панели, AV4 для разъемов на передней панели и AV5 для входного разъема для подключения ПК. Затем дважды нажмите 🔶, чтобы выделить столбец Баланс громкости. Затем нажмите ОК и ♦ или ♠, чтобы изменить входной уровень звука в диапазоне от -9 до +9.

продолжение...

#### РУЧНАЯ НАСТРОЙКА ПРОГРАММ

Эта опция позволяет Вам:

- а) По одному заносить телевизионные каналы или видеоканал в память в порядке Вашего желания.
  - Для этого:
    - Войдя в меню "Установки", как показано на стр. 18 и выбрав опцию "Руч. настройка лрограмм", нажмите ОК. Далее, при выделенной опции Программа нажмите ОК. Нажимайте ↓ или ↑, чтобы выделить номер программы, который Вы хотите придать каналу (видеоканалу следует придать номер программы "0"). Затем нажмите ↓.
  - 2 О Следующая опция является доступной или нет в зависимости от страны, выбранной Вами в меню "Страна".

Выбрав опцию Система, нажмите ОК. Затем нажмите ↓ или ↓ для выбора системы телевещания (В/G для западноевропейских стран, D/K для восточноевропейских стран, L для Франции или I для Великобритании). Далее нажмите ↓.

3 Выбрав опцию Номер канала, нажмите OK. Далее нажмите ♦ или ♦ для выбора типа канала ("С" для каналов эфирного вещания или "S" для кабельных каналов). Затем с помощью цифровых кнопок непосредственно введите номер телевизионного канала или канала видеосигнала. Если Вам не известен номер канала, нажмите → и ↓ или ♠ для его поиска. После настройки на желаемый канал, дважды нажмите OK для занесения результата в память.

Повторите все вышеуказанные шаги для настройки на другие каналы и их занесения в память.

**b)** Придать каналу метку, длина которой не должна превышать пяти символов.

#### Для этого:

Войдя в меню "Установки", как показано на стр. 18 и выбрав опцию "Руч. настройка лрограмм", нажмите ОК. Далее, при выделенной опции **Программа** нажмите кнопку **PROG** +/-, чтобы выделить номер программы, соответствующий каналу, которому Вы хотите придать метку. Когда эта программа появится на экране, выберите опцию **Метка** и нажмите **OK**. Затем, при первом выделенном элементе, нажмите ♥ ♠, € или ▶, члобы выбрать на экране слово Кнц и в заключение нажмите **OK** для удаления меню с экрана.

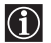

Для исправления какой-нибудь буквы выберите на экране "⊟", чтобы вернуться назад, и нажмите OK.
Чтобы задать пробел, выберите на экране "□" и нажмите OK.

с) Произвести точную настройку на канал. Обычно АПЧ (автоматическая подстройка частоты) обеспечивает оптимальное качество изображения, однако Вы можете вручную произвести точную настройку телевизора для улучшения качества приема изображения в случае, если оно воспроизводится с искажениями.

#### Для этого:

Во время просмотра канала (телестанции), на который Вы хотите произвести точную настройку, войдите в меню "Установки", как указано на стр.18 и, выбрав опцию "Руч. настройка лрограмм", нажмите **ОК**. Затем выберите опцию **АПЧ** и нажмите **.** Далее нажимайте **↓** или **↑**, чтобы произвести точную настройку в диапазоне от -15 до +15. Затем дважды нажмите **ОК** для занесения настройки в память.

d) Пропускать ненужные Вам номера программ, когда они появляются при нажатии кнопок PROG +/-.

#### Для этого:

Войдя в меню "Установки", как показано на стр. 18 и выбрав опцию "Руч. настройка лрограмм", нажмите **ОК**. Далее, при выделенной опции **Программа** нажмите кнопку **PROG** +/-, чтобы выбрать номер программы, которую вы хотите пропустить. Когда программа, которую Вы хотите пропустить, появится на экране, выберите опцию **Пропуск** и нажмите →. Затем нажимайте ↓ или ↑, чтобы выбрать **Вкл**. В заключение дважды нажмите **ОК** для подтверждения настройки и ее занесения в память.

Для того, чтобы впоследствии отменить эту функцию, в вышеописанном шаге выберите "Выкл." вместо "Вкл."

е) Просматривать и записывать кодированные каналы (например, от платного ТВ-декодера) при использовании декодера, подключенного к Scart-разъему 🕞 3/ 🖅 3 непосредственно или через ВМ.

Эта опция является доступной или нет в зависимости от страны, выбранной Вами в меню "Страна"

#### Для этого:

Войдя в меню "Установки", как показано на стр. 18 и выбрав опцию "Руч. настройка программ", нажмите **ОК**. Далее выберите опцию Декодер и нажмите →. Затем нажмите ↓ или ↓, чтобы выбрать Вкл. В заключение дважды нажмите **ОК** для подтверждения настройки и ее занесения в память.

Для того, чтобы впоследствии отменить эту функцию, в вышеописанном шаге выберите "Выкл." вместо "Вкл."

## РАР (РЕЖИМ ДВУХ ЭКРАНОВ)

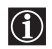

Этот режим (от английских слов "Picture And Picture" = режим двух экранов) разделяет экран на две части для одновременного просмотра двух изображений в формате 4:3.

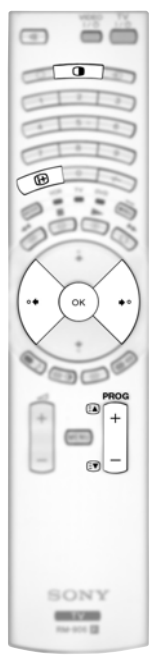

#### Включение и выключение РАР

Нажмите 
 пля вывода режима РАР.

Один из экранов будет находиться в рамке,  $(\mathbf{i})$ указывающей на то, что это - активный экран. Это означает, что когда Вы захотите выбрать источник РАР, Вы будете делать это на активном экране.

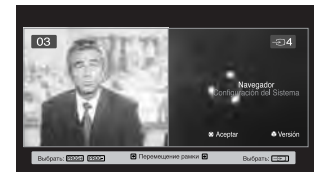

**2** Снова нажмите **П** для выхода из режима РАР.

На экране появится баннер с указаниями о том, как работать (i) с РАР. Этот баннер исчезнет через несколько секунд, но его всегда можно снова вывести на экран нажатием кнопки 🕀.

#### Смена активного экрана

Это возможно только, если переключатель источника сигнала установлен в положение TV. Для смены активного (находящегося в рамке) экрана нажмите кнопки 🗲 или 🔶

#### Выбор источника РАР

1 Выбор телевизионного канала: Нажмите кнопку •, чтобы выбрать левый экран в качестве активного. Далее нажимайте цифровые кнопки или PROG +/-, чтобы выбрать тот или иной телевизионный канал.

Сигнал, поступающий через видеовход, может не воспроизводиться на левом экране.

#### 2 Выбор источника входного сигнала:

Нажмите кнопку ◆, чтобы выбрать правый экран в качестве активного. Далее несколько раз нажмите кнопку - , чтобы сигнал со входа подключенного устройства оказался выведенным на правый экран телевизора. Подробности о том, какой символ входного сигнала Вам следует выбрать, см. в разделе "Просмотр изображения с устройств, подключенных к телевизору" на стр. 25.

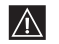

ВЧ сигнал (эфирный сигнал телевизионных станций) может не воспроизводиться на правом экране.

#### Смена активного экрана

Для смены активного экрана (находящегося в рамке) нажмите кнопки 🗲 или 🍝

#### Выбор звука

Звук активного экрана (находящегося в рамке) всегда воспроизводится через динамики телевизора.

Кроме этого, Вы можете слушать звук как активного, так и неактивного экрана через наушники.

#### Для этого:

При включенном режиме РАР войдите в меню "Настройка звука", выберите "Настройка наушников" и установите опцию " 🖓 Звук РАР " по своему желанию. Подробности см. на стр. 15.

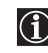

В режиме РАР (режиме двух экранов) выход со Scart-разъема 🕞 2/ 🕣 2 всегда выводится на правый экран.

## Телетекст

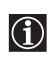

 $\wedge$ 

Телетекст представляет собой информационный сервис, предоставляемый крупнейшими телевизионными станциями. На странице с указателем телетекста (обычно это страница 100) содержится информация о том, как пользоваться этим сервисом. Для работы с телетекстом используйте кнопки пульта ДУ в соответствии с нижеприведенными указаниями.

Могут иметь место ошибки телетекста, если Вы принимаете канал (телевизионную станцию) со слабым сигналом.

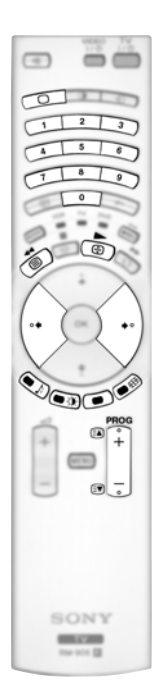

#### Включение телетекста:

- Выберите телевизионный канал, предоставляющий нужный Вам сервис телетекста.
- 2 Нажмите один раз кнопку () для входа в режим "Изображение и телетекст". Экран разделится на две части, слева будет воспроизводиться телетекст, а справа - телевизионный канал.
- З Если Вы хотите просматривать телетекст в полноэкранном режиме, нажмите кнопку второй раз.

#### Выбор страницы телетекста:

Введите номер страницы из 3 цифр с помощью цифровых кнопок.

- Если Вы допустили ошибку, по новой введите правильный номер страницы
- Если счетчик на экране не останавливается, это означает, что данная страница недоступна или отсутствует. В этом случае введите другой номер страницы.

#### Переход к следующей или предшествующей странице:

Нажмите PROG + ( ( ) или PROG - ( ) .

#### Остановка (замораживание) страницы:

Нажмите 🔄 . Нажмите ее снова для отмены остановки.

#### Выбор подстраницы:

Страница телетекста может состоять из нескольких подстраниц. В этом случае рядом с номером страницы появляются одна или несколько стрелок, а в нижней части экрана появляется информационное окно с указанием числа подстраниц, содержащихся на данной странице. По мере того как подстраницы становятся доступными, начинается их воспроизведение на экране. Если Вы хотите остановить их воспроизведение и выбрать нужную Вам подстраницу, нажмите несколько раз  $\blacklozenge$  или  $\blacklozenge$ .

#### Выключение телетекста:

Нажмите 🔘 .

#### Fastext

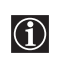

Функция Fastext позволяет обеспечить доступ к телетексту с помощью одного нажатия кнопки.

Когда Вы находитесь в режиме телетекста и передается сигнал с функцией Fastext, в нижней части страницы телетекста появляется меню с цветовым кодом. Нажмите кнопку соответствующего цвета (красную, зеленую, желтую или голубую) для выхода на страницу, соответствующую сделанному Вами в меню выбору.

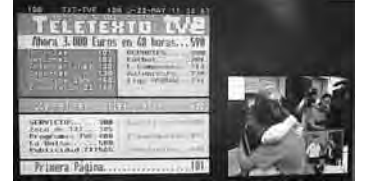

## NexTView\*

\*(зависит от наличия такого сервиса).

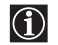

 $\wedge$ 

NexTView представляет собой экранный электронный телегид, предоставляющий Вам информацию о программах различных телеканалов.

При просмотре этой информации Вы можете вести поиск по теме (спорт, искусство и т.д.) или дате.

Если при просмотре NexTView появляются неверные символы, с помощью системы меню войдите в меню "Язык" (см. стр. 18) и выберите тот язык, на котором передается NexTView.

#### Вывод NexTView на экран

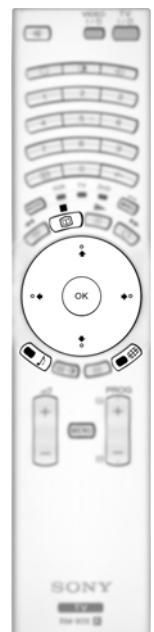

- Выберите телевизионный канал, предоставляющий сервис NexTView. В этом случае при наличии соответствующих данных на экране появится слово "NexTView".
- **2** Для просмотра NexTView в Вашем распоряжении имеются два типа интерфейсов NexTView. Они зависят от % доступных данных:
  - а) Интерфейс "Список программ": Когда при просмотре телевизора на экране появится слово "NexTView" (в белом цвете), нажмите кнопку Ш на пульте ДУ для просмотра интерфейса "Список программ" (см. рис. 1).
  - b) Интерфейс "Обзор": Когда при просмотре телевизора доступны более 50% данных NexTView (100% данных может быть доступно в зависимости от зоны приема), на экране появляется слово "NexTView" (в черном цвете). Нажмите кнопку 🔟 на пульте ДУ для просмотра интерфейса "Обзор" (см. рис. 2).

**3** Навигация по NexTView:

- Нажимайте 🗲 или 🕈 для перемещения влево или вправо.
- Нажмите ОК для подтверждения сделанного выбора.
- Если Вы выбрали какую-то программу, нажмите ОК, чтобы получить о ней дополнительную информацию.
- **4** Для выключения NexTView, нажмите кнопку 🔟 на пульте ДУ.

Интерфейс "Список программ" (рис. 1): Ihrer Progra 1 1 Perry M RTL2 Perry M RTL2 2 3 2 **2** <sub>Дата:</sub> 1 Список программ Нажмите красную кнопку на пульте ДУ для вывода экрана дат, нужную дату можно задать,

нажав ♦ или ♠. Далее нажмите ОК для подтверждения выбора.

# Интерфейс "Обзор" (рис. 2): 3

#### 3 Категории:

Нажмите голубую кнопку на пульте ДУ для вывода на экран пиктограмм (см. ниже значение пиктограмм), символизирующих различные темы. Далее нажимайте ↓ или чтобы выбрать нужную иконку, и в заключение нажмите кнопку ОК для подтверждения выбора.

#### Значение пиктограмм:

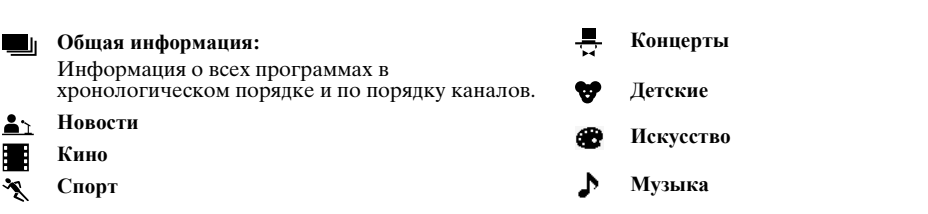

## Подключение дополнительных устройств к телевизору

- $(\mathbf{i})$
- С помощью нижеследующих указаний Вы сможете подключить к своему телевизору целый ряд дополнительных устройств.
- Соединительные кабели не входят в комплект поставки.

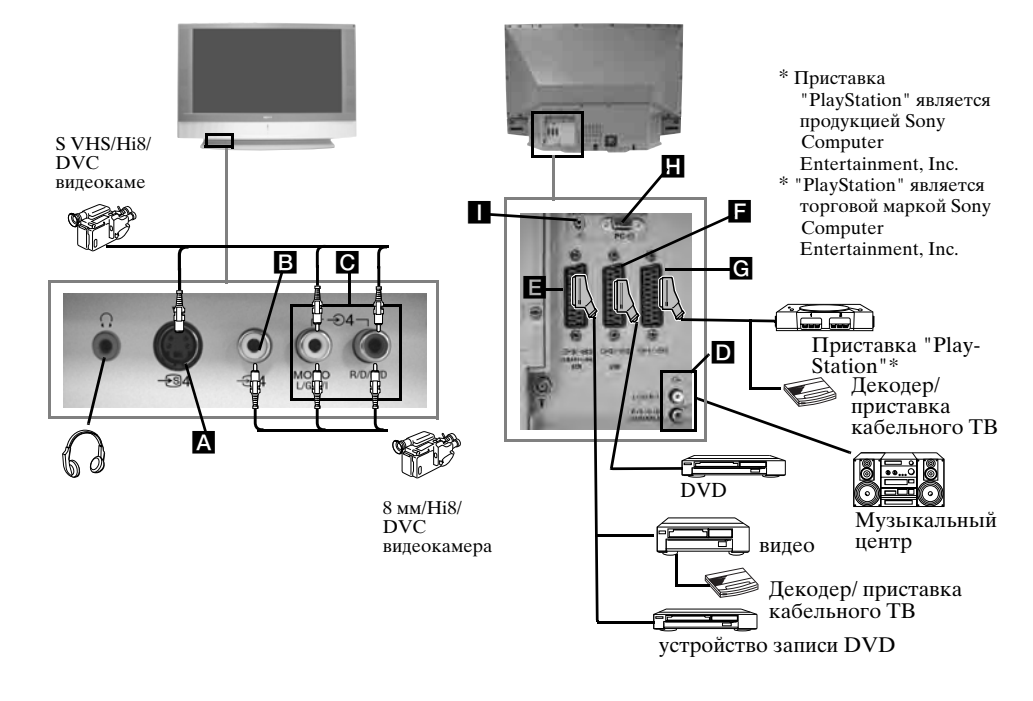

- Чтобы избежать искажений изображения не подключайте внешние устройства к разъемам **A** и **B** одновременно.
  - Не подключайте декодер к Scart-разъему **F**.

#### Подключение видеомагнитофона

Подключение видеомагнитофона следует производить в соответствие с разделом "Подключение антенны и видеомагнитофона" настоящей инструкции на стр. 9.

#### Подключение видеомагнитофона, поддерживающего функцию SmartLink

SmartLink представляет собой прямое соединение между телевизором и видеомагнитофоном. Более подробную информацию о SmartLink, см. в инструкции по эксплуатации Вашего видеомагнитофона.

Если Вы используете видеомагнитофон, поддерживающий SmartLink, подключите его к телевизору с помощью Scart-кабеля к Scart-разъему 🕞 3/ 🕄 3 🖪.

## Если Вы подключили декодер или приставку кабельного ТВ к Scart-разъему (-→-3/ -⊕-3/ -⊕-3/ -@-3/ -@-

Выберите опцию "Руч. настройка программ" в меню "Установки" и, задав опцию "Декодер\*\*", выберите "Вкл." (см. стр. 20). Повторите эту опцию для каждого кодированного сигнала.

\*\*Эта опция является доступной или нет в зависимости от страны, выбранной Вами в меню "Страна".

#### Подключение аудио устройств к телевизору

Если Вы хотите усилить выходной аудио сигнал телевизора, подключите аудио устройство к выходным аудио разъемам **D**. Далее с помощью системы меню войдите в меню "Настройка звука" и установите опцию "Динамики ТВ" в положение "Однократно выкл." или "Постоянно выкл." (см. стр. 15).

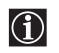

Громкость внешних динамиков можно регулировать с помощью кнопок регулировки громкости пульта ДУ. Настройки тембра НЧ и тембра ВЧ также можно изменить с помощью меню "Настройка звука" (см. стр. 14).

#### Использование звукового эффекта "Dolby Virtual" через дополнительное аудио устройство

Установите колонки Вашего аудио устройства перед собой по бокам от телевизора, сохраняя расстояние в 50 см между каждой колонкой и телевизором.

Затем с помощью системы меню войдите в меню "Настройка звука". Далее выберите вариант "Dolby Virtual" в опции "Звуковой эффект" (см. стр. 14).

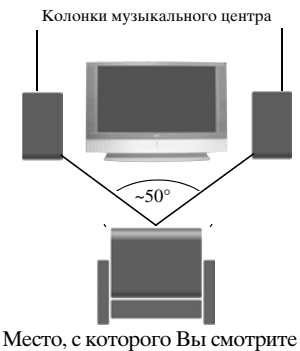

телевизор

## Просмотр изображения с устройства, подключенного к телевизору

- Подключите Ваше устройство к соответствующему разъему телевизора, как показано на предыдущей странице.
  - 2 Включите подключенное устройство.
  - **3** Для просмотра изображения с подключенного устройства нажимайте 🕣 кнопку до тех пор, пока не экране не появится нужный символ.

Символ Входной сигнал

€)1

**-**⊡1

€D2

**-** ⊡ 2

€)3

<del>\$</del>33

+

<del>-S</del> 4

- Входной аудио/видео сигнал, подключенный через Scart-разъем G.
- Входной RGB сигнал, подключенный через Scart-разъем G. Этот символ появляется только при подключении источника RGB сигнала.
- Входной аудио/видео сигнал, подключенный через Scart-разъем **Г**.
- Входной RGB сигнал, подключенный через Scart-разъем **П**. Этот символ появляется только при подключении источника RGB сигнала.
- Входной аудио/видео сигнал, подключенный через Scart-разъем **Е**.
- Входной S Video сигнал, подключенный через Scart-разъем **E**. Этот символ появляется только при подключении источника S Video сигнала.
- Входной видео сигнал, подключенный через разъем В и входной аудио сигнал, подключенный через разъем O.
- Входной S Video сигнал, подключенный через входной разъем S Video на передней панели A, и аудио сигнал, подключенный через разъем C. Этот символ появляется только при подключении источника S Video сигнала.
- 5 Входной RGB сигнал, подключенный через разъем для подключения ПК 🖪 и 🔳.
- **4** Нажмите кнопку 🔘 на пульте ДУ для возврата к обычному режиму работы телевизора.

#### Подключение моно устройства

Вставьте выходной штекер устройства в гнездо L/G/S/I на передней панели телевизора и выберите выходной сигнал 🕤 4 или 🐨 4 в соответствии с вышеприведенными указаниями. Далее, согласно разделу "Настройка звука" настоящей инструкции, войдите в меню "Настройка звука" и установите опцию "Двойной звук" в "А" (см. стр. 14).

## Конфигурирование пульта ДУ для видеомагнитофона или DVD

Заводские предустановки позволяют данному пульту ДУ управлять функциями данного телевизора Sony, DVD устройств Sony и большей части видеомагнитофонов Sony. Для управления видеомагнитофонами и DVD других производителей (и некоторых моделей видеомагнитофонов Sony) необходимо произвести соответствующее конфигурирование пульта ДУ.

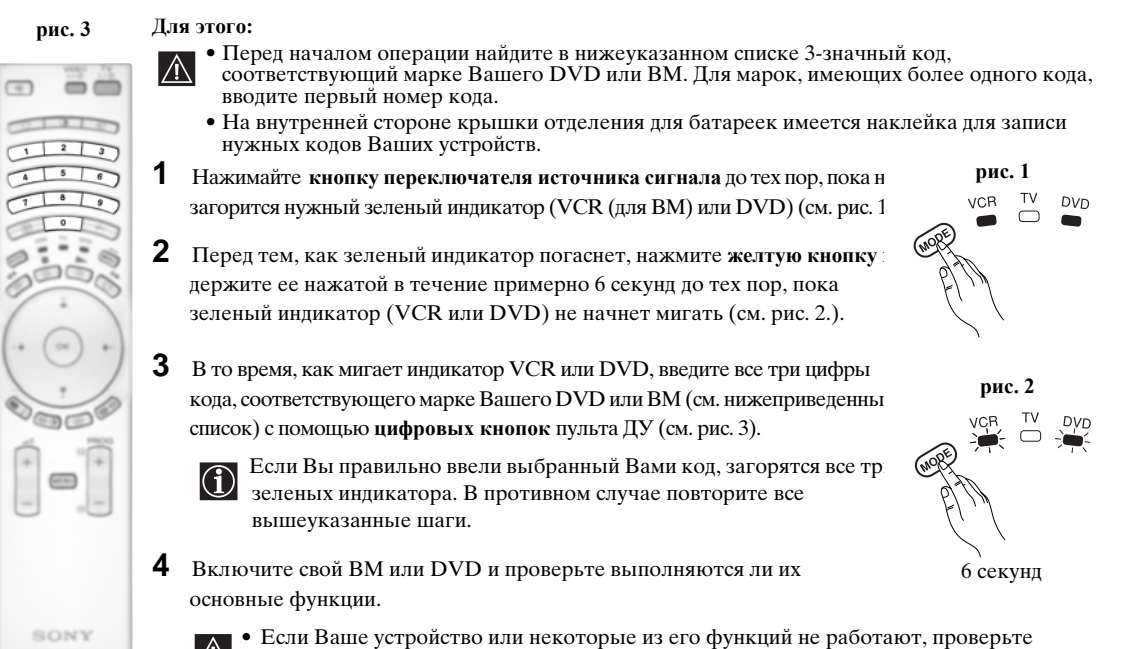

- Если Ваше устройство или некоторые из его функций не работают, проверьте правильность введенного кода или попробуйте ввести другой код, указанный для его марки.
  - Данная функция распространяется не на все марки и не на все модели каждой марки.
- **5** Помните о том, что следует нажимать кнопку переключателя источника сигнала до тех пор, пока не загорится зеленый индикатор, соответствующий типу устройства, которым Вы хотите управлять с помощью пульта ДУ: VCR (для BM), TV или DVD.

| Список     | марок ВМ                                    | Список    | марок DVD                               |
|------------|---------------------------------------------|-----------|-----------------------------------------|
| Марка      | Код                                         | Марка     | Код                                     |
| SONY (VHS) | 301, 302, 303, 308, 309,362                 | SONY      | 001, 029, 030, 036, 037, 038, 039, 040, |
| SONY (BETA | ) 303, 307, 310                             |           | 041, 042, 043, 044, 053, 054, 055       |
| SONY (DV)  | 304, 305, 306                               | AIWA      | 021                                     |
| AIWA       | 325, 331, 351                               | AKAI      | 032                                     |
| AKAI       | 326, 329, 330                               | DENON     | 018, 027, 020, 002                      |
| DAEWOO     | 342, 343                                    | GRUNDIG   | 009, 028, 023, 024, 016, 003            |
| GRUNDIG    | 358, 355, 360, 361, 320, 351, 366           | HITACHI   | 025, 026, 015, 004, 035                 |
| HITACHI    | 327, 333, 334                               | JVC       | 006, 017                                |
| JVC        | 314, 315, 322, 344, 352, 353, 354, 348, 349 | KENWOOD   | 008                                     |
| LG         | 332, 338                                    | LG        | 015, 014, 034                           |
| LOEWE      | 358, 355, 360, 361, 320, 351                | LOEWE     | 009, 028, 023, 024, 016, 003            |
| MATSUI     | 356, 357                                    | MATSUI    | 013, 016                                |
| ORION      | 328                                         | ONKYO     | 022, 033                                |
| PANASONIC  | 321, 323                                    | PANASONIC | 018, 027, 020, 002, 045, 046, 047       |
| PHILIPS    | 311, 312, 313, 316, 317, 318, 358, 359,     | PHILIPS   | 009, 028, 023, 024, 016, 003, 031       |
|            | 363, 364                                    | PIONEER   | 004, 050, 051, 052                      |
| SAMSUNG    | 339, 340, 341, 345                          | SAMSUNG   | 011, 014                                |
| SANYO      | 335, 336                                    | SANYO     | 007                                     |
| SHARP      | 324                                         | SHARP     | 019, 027                                |
| THOMSON    | 319, 350, 365                               | THOMSON   | 012                                     |
| TOSHIBA    | 337                                         | TOSHIBA   | 003, 048, 049                           |
|            |                                             | YAMAHA    | 018, 027, 020, 002                      |

-----

## Оптимальная зона для просмотра телевизора

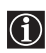

Для того, чтобы получить наилучшее качество изображения постарайтесь установить телевизор так, чтобы Вы могли видеть экран из зоны, показанной ниже.

#### Область просмотра по горизонтали

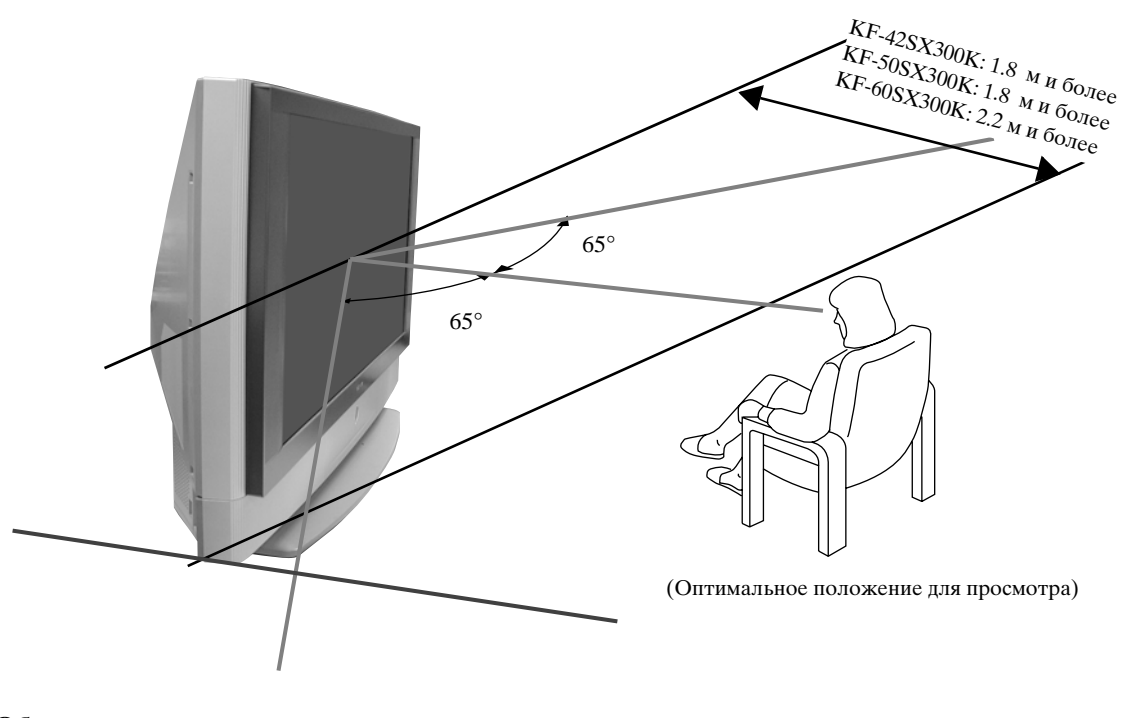

#### Область просмотра по вертикали

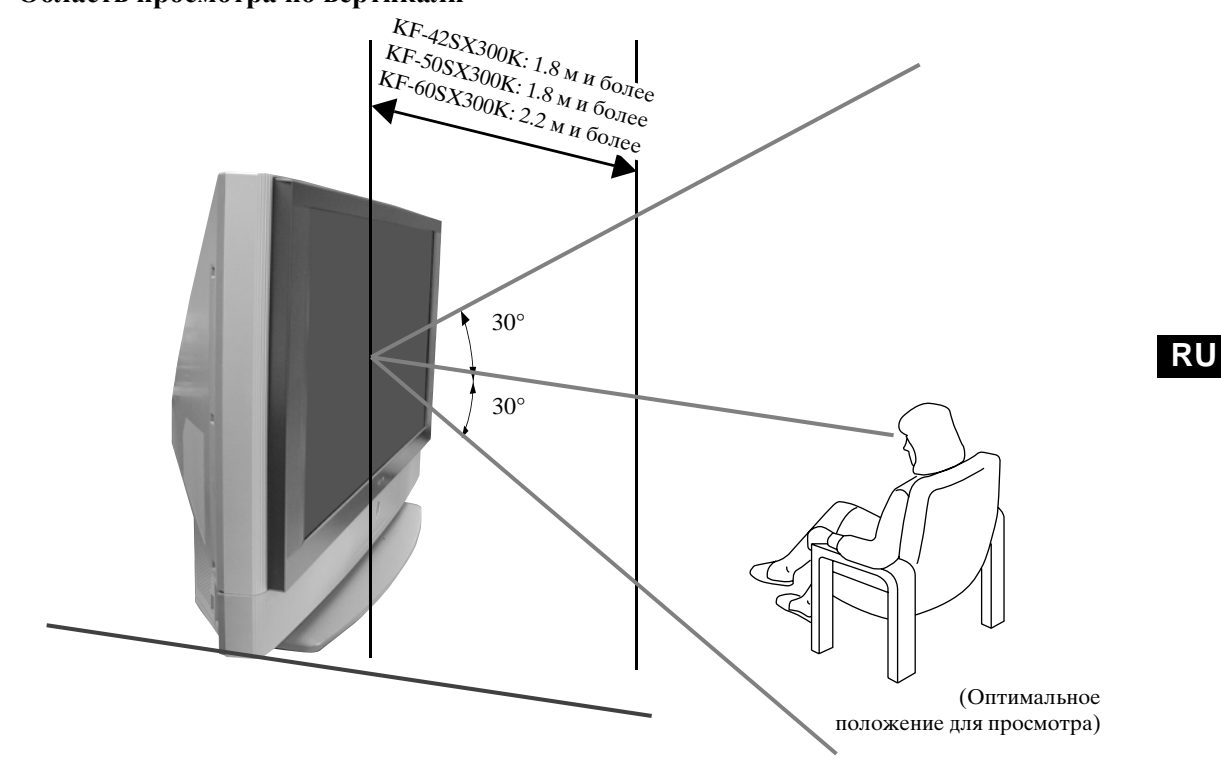

## Замена лампы

 $\wedge$ 

В случае, если лампа потеряет яркость, или цвета изображения станут ненормальными или индикатор состояния лампы 🔅 на телевизоре начнет мигать, замените лампу на новую.

- Для замены используйте только лампу типа XL-2100E. Использование другой лампы может привести к выходу телевизора из строя.
- Снимайте лампу только при ее замене.
- Перед тем как заменить лампу, отключите питание и отсоедините сетевой шнур от розетки.
- Заменяйте лампу только после того, как она остынет. Фронтальное стекло лампы сохраняет
- температуру в 100 °С (212 °F) даже через 30 минут после отключения питания.
- Не допускайте попадания старой лампы в руки детей или в места, расположенные рядом с огнеопасными материалами.
- Не допускайте намокания старой лампы и не пытайтесь вставлять внутрь нее какие-либо предметы. Это может привести к тому, что лампа лопнет.
- Не кладите старую лампу вблизи огнеопасных предметов, т.к. это может привести к пожару. Во избежание ожога не просовывайте руку внутрь лампового отсека.
- Надежно закрепите новую лампу. Если лампа ненадежно закреплена, изображение может потемнеть.
- Не касайтесь и не допускайте загрязнения фронтального стекла новой лампы и стекла лампового отсека. В случае загрязнения стекла может ухудшиться качество изображения или уменьшиться срок службы лампы.
- Надежно установите на место крышку лампы. В противном случае питание может не включиться.
- В случае перегорания лампы раздается слышимый звук. Это не означает выхода телевизора из строя.
- Обратитесь за новой лампой в ближайший сервисный центр Sony.
- Выбрасывая старые лампы, всегда помните о правилах защиты окружающей среды.

#### 1 Выключите питание и отсоедините сетевой шнур от розетки.

- Если Вы стали менять лампу, не отсоединив сетевой шнур от розетки, индикатор дежурного режима Ф на телевизоре начнет мигать. Отсоедините от нее сетевой шнур и продолжайте замену лампы.
- Заменяйте лампу через 30 или более минут после отключения питания, чтобы дать ей остыть.
- Подготовьте новую лампу.
- 2 Ослабьте винты, установленные в левом и правом углах с задней стороны телевизора с помощью предмета наподобие монетки .

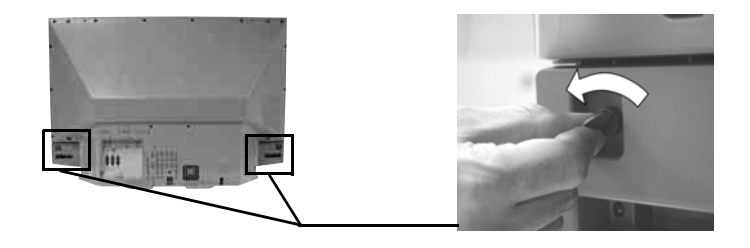

#### 3 Снимите переднюю панель.

Снимайте переднюю панель, не двигая сам телевизор.

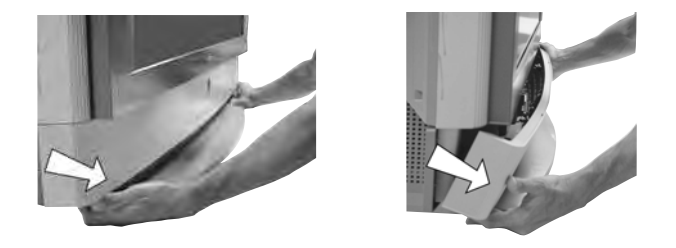

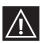

Возьмитесь пальцами за края передней панели и потяните ее на себя. Будьте осторожны, чтобы не повредить ногти.

4 Ослабьте винт с помощью предмета наподобие монетки и снимите крышку лампы.

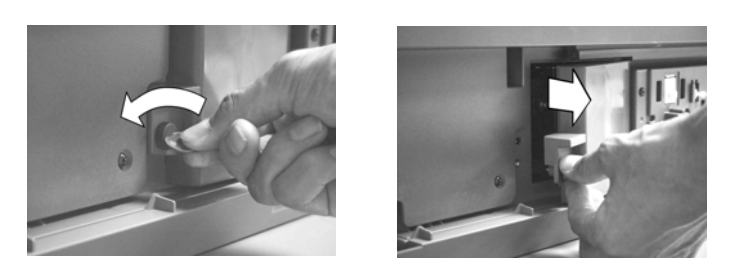

5 Ослабьте оба винта и достаньте лампу.

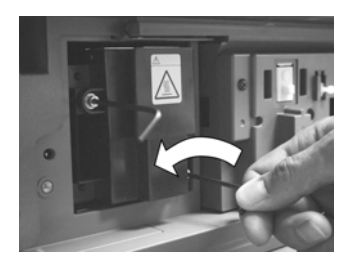

Ослабьте оба винта шестигранным ключом из комплекта поставки.

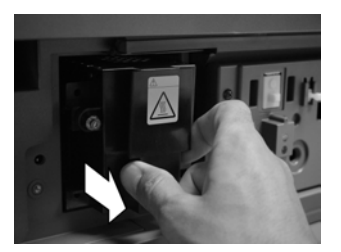

Достаньте лампу рукой.

Мампа остается очень горячей даже после выключения питания. Будьте осторожны - не касайтесь фронтального стекла, окружающих поверхностей и стекла лампового отсека.

6 Установите на место новую лампу.

Установите новую лампу в гнездо и затяните винты шестигранным ключом, входящим в комплект поставки.

7 Установите на место крышку лампы.

Плотно затяните винт предметом наподобие монетки.

8 Установите на место переднюю панель.

Установите переднюю панель на место, нажимая на нее с левой и правой стороны. Затем снова затяните оба винта, установленные в левом и правом углах задней панели телевизора.

## Технические характеристики

#### Система телевидения:

В зависимости от выбранной Вами страны: B/G/H, D/K, L, I

#### Система цветного телевидения: PAL.

SECAM, NTSC 3.58, 4.43 (только видеовход)

#### Диапазон принимаемых каналов:

| VHF:   | E2-E12               |
|--------|----------------------|
| UHF:   | E21-E69              |
| CATV:  | S1-S20               |
| HYPER: | S21-S41              |
| D/K:   | R1-R12, R21-R69      |
| L:     | F2-F10, B-Q, F21-F69 |
| I:     | UHF B21-B69          |

#### Система панели:

LCD (ЖКД) панель.

#### Размер изображения:

- КF-42SX300К: 42 дюймов (около 107 см по диагонали).
- KF-50SX300K: 50 пюймов (около 127 см по диагонали).
- KF-60SX300K: 60 дюймов (около 153 см по диагонали).

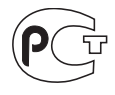

Made in Spain Printed in Spain Sony Spain S. A. Pol. Ind. Can Mitjans s/n 08232 Vildecavalls (Barcelona) Spain

Сделано в Испании Отпечатано в Испании Сони Спэйн С. А. завод в Барселоне Пол. Кан Митьянс с/н 08232 Виладекавальс, Барселона, Испании

#### Разъемы на задней панели

AV1 21-штырьковый scart-разъем (стандарт CENELEC) включая аудио/видео вход, вход RGB, аудио/видео выход TB.

• AV2

G+2/-02 21-штырьковый Scart-разъем (стандарт CENELEC) включая аудио/видео вход, вход RGB, аудио/видео выход монитора.

#### • AV3

21-штырьковый Scart-разъем (стандарт CENELEC) включая аудио/видео вход, вход S video, выбираемый аудио/видео выход и интерфейс SmartLink.

- С- аудиовыходы (Левый/ Правый) - гнезда типа "тюльпан"
- аудиовход ПК разъем типа minijack.
- РС 🕣 вход для подключения • ΠK.

#### Разъемы на передней панели

- -S 4 Bxog S Video 4штырьковый DIN
- <del>.</del> 94 видеовход - гнездо типа "тюльпан"
- **€**4 аудиовход - гнездо типа "тюльпан"
- $\Omega$ гнездо для подключения наушников

### Выходная мощность звука:

2 х 20 Вт (музыкальная мощность) 2 x 10 Bt (RMS) Вуфер: 30 Вт (музыкальная мощность) 15 BT (RMS)

Потребляемая мощность: 210 BT

Мошность, потребляемая в режиме ожилания: ≤1Вт

#### Габариты (ширина х высота х глубина):

- KF-42SX300K: около 1200 x 820 x 370 мм
- KF-50SX300K: около 1376 х 923 х 442 мм
- KF-60SX300K: около 1618 x 1062 x 542 мм

#### Bec.

- КF-42SX300К: около 29.5 кг
- КF-50SX300К: около 37.5 кг
- КF-60SX300К: около 48.5 кг

#### Принадлежности, входящие в комплект поставки:

- 1 Пульт ДУ (RM-906)
- 2 Батарейки (конструкции IEC, размера ААА)
- 1 Входной кабель для
- персонального компьютера. • 1 шестигранный ключ.
- 2 хомута.
- 2 винта.
- 1 тряпка для чистки.

#### Прочие функции:

- Цифровой гребенчатый фильтр (с высокой разрешающей способностью).
- Teletext, Fastext, TOPtext.
- NexTView.
- SmartLink.
- Автоматическое определение системы телевиления.
- Dolby Virtual.
- BBE Digital.
- NICAM.
- PAP (от английских слов "Picture And Picture = режим двух экранов).
- ACI (от английских слов "Auto Channel Installation" = автоматическая установка канала).
- Автоформат.

Дизайн и технические характеристики могут быть изменены без предупреждения.

#### Настоящая инструкция Напечатана на:

экологически чистой бумаге - без всякого содержания хлора 🍪

## Технические характеристики входа для персонального компьютера

### Синхронизация входа для ПК

Частота входного сигнала: По горизонтали: 31,4 - 48,4 кГц. По вертикали: 59 - 61 Гц. Максимальная разрешающая способность: 1024 точек х -768 строк.

#### Таблица режимов синхронизации для ПК -

| N≌ | Разрешающая<br>способность<br>(точки х строки) | Графический режим | Горизонтальная<br>частота<br>(кГц) | Вертикальная<br>частота<br>(Гц) |
|----|------------------------------------------------|-------------------|------------------------------------|---------------------------------|
| 1  | 640 x 480                                      | VESA 60           | 31.469                             | 59.940                          |
| 2  | 800 x 600                                      | VESA 60           | 37.879                             | 60.317                          |
| 3  | 1024 x 768                                     | VESA 60           | 48.363                             | 60.004                          |

RU

## Поиск неисправностей

В Ниже описаны некоторые простые способы устранения возможных нарушений качества

| T | - |
|---|---|
|   | _ |
|   |   |
|   |   |

| Неисправность                                                                                                    | Устранение                                                                                                    |
|----------------------------------------------------------------------------------------------------|----------------------------------------------------------------------------------------------------|
| Нет ни изображения (темный<br>экран), ни звука.                                                                                                    | <ul> <li>Проверьте правильность подключения антенны.</li> <li>Включите сетевой шнур телевизора в розетку и нажмите кнопку ① на его передней панели.</li> <li>Если индикатор режима ожидания Ů горит, нажмите кнопку TV I/Ů на пульте ДУ.</li> </ul>                                                                                                    |
| Низкое качество изображение, или<br>изображение отсутствует (темный<br>экран), но качество звука хорошее.                                                                      | <ul> <li>С помощью системы меню задайте меню "Настройка изображения" и<br/>выберите "Сброс" для возврата к заводским предустановкам (см. стр.<br/>13).</li> </ul>                                                                                                    |
| Нет изображения или информации меню от устройства, подключенного к Scart-разъему.                                                                                              | • Убедитесь, что подключенное устройство включено и нажимайте кнопку 🕤 на пульте ДУ до тех пор, пока правильный символ источника входного сигнала не появится на экране (см. стр. 25).                                                                                                    |
| Хорошее качество изображения, но нет звука.                                                                                                    | <ul> <li>Нажмите кнопку ∠ + на пульте ДУ.</li> <li>Убедитесь, что в меню "Настройка звука" опция "Динамики ТВ" установлена в положение "Вкл." (см. стр. 14).</li> <li>Проверьте, чтобы к телевизору не были подключены наушники.</li> </ul>                                                                                                    |
| Цветные передачи воспроизводятся<br>в черно-белом изображении.                                                                                                    | • С помощью системы меню задайте меню "Настройка изображения" и выберите "Сброс" для возврата к заводским предустановкам (см. стр. 13).                                                                                                    |
| Когда Вы включаете телевизор, на<br>экран не выводится последний канал,<br>который Вы смотрели перед тем, как<br>его выключить.                                                | <ul> <li>Это не является неисправностью. С помощью цифровых кнопок на<br/>пульте ДУ выберите желаемый канал.</li> </ul>                                                                                                    |
| Искажение изображения при<br>переключении канала или выборе<br>телетекста.                                                                                                    | • Выключите все устройства, подключенные к Scart-разъемам на задней панели телевизора.                                                                                                    |
| Неверные символы при просмотре телетекста.                                                                                                    | <ul> <li>С помощью системы меню войдите в меню "Страна" (см. стр.18) и<br/>выберите страну, в которой Вы используете телевизор. Для языков,<br/>использующих кириллицу, мы рекомендуем, в случае отсутствия в<br/>списке Вашей страны, выбрать Россию.</li> </ul>                                                                                                    |
| Неверные символы при просмотре NexTView.                                                                                                    | • С помощью системы меню войдите в меню "Язык" (см. стр.18) и выберите такой же язык, на котором передается NexTView.                                                                                                    |
| "Снег" на изображении при<br>просмотре ТВ канала.                                                                                                    | <ul> <li>С помощью системы меню войдите в меню "Ручная настройка<br/>программ" и произведите точную настройку (АПЧ) для получения<br/>лучшего качества изображения (см. стр. 20).</li> <li>С помощью системы меню выберите в меню "Настройка изображения<br/>опцию "Шумопонижение" и выберите "Вкл." для уменьшения помех на<br/>изображении (см. стр. 13).</li> </ul> |
| Отсутствие декодированного<br>изображения при просмотре<br>декодированного канала с<br>декодером или приставкой<br>кабельного ТВ, подключенным<br>через Scart-разъем 🕞 3/ 🖘 3. | <ul> <li>Используя систему меню, войдите в меню "Функции" и установите опцию "Выход AV3" в положение "TV" (см. стр. 17).</li> <li>Проверьте, чтобы декодер или приставкой кабельного ТВ не были подключены к scart-разъему</li></ul>                                                                                                    |

| Неисправность                                        | Устранение                                                                                                    |
|------------------------------------------------------|----------------------------------------------------------------------------------------------------|
| Кнопки ♥, ♠, ♠ и ➡ не работают в<br>режиме.          | <ul> <li>Навигация в РАР (режиме двух экранов) возможна только при, работе<br/>с телевизором; пожалуйста проверьте, чтобы переключатель источника<br/>сигнала был установлен в положение TV.</li> </ul>                                                                                                    |
| Не работает пульт ДУ.                                | <ul> <li>Убедитесь, что пульт ДУ наведен на соответствующий приемник<br/>(см. стр. 8).</li> <li>Проверьте, чтобы на переключателе источника сигнала было задано<br/>используемое Вами устройство (VCR (для BM), TV или DVD).</li> <li>Если пульт ДУ не выполняет операции по управлению Вашим<br/>видеомагнитофоном или DVD даже при правильной установке<br/>переключателя источника сигнала, введите нужный код, как показано<br/>на стр. 26.</li> <li>Замените батарейки.</li> </ul> |
| Мигает индикатор режима ожидания<br>Ф на телевизоре. | • Обратитесь в ближайший сервисный центр Sony.                                                                                                    |
| Горит индикатор состояния лампы<br>і на телевизоре.  | <ul> <li>Выключите телевизор. Снова включите телевизор, если индикатор<br/>состояния лампы по- прежнему горит, замените внутреннюю лампу.<br/>Подробности см. на стр. 28 и 29.</li> </ul>                                                                                                    |

## Персональный компьютер

| Неисправность                                                                                        | Устранение                                                                                                    |
|----------------------------------------------------------------------------------------------------|----------------------------------------------------------------------------------------------------|
| Нет изображения, а на экране<br>появляется сообщение НЕТ СИНХР.                                      | <ul> <li>Проверьте правильность подключения кабеля видеосигнала и то, что все разъемы плотно установлены в своих гнездах.</li> <li>Проверьте, чтобы штырьки разъема 15-Dsub видеовхода не были согнуты или вдавлены внутрь.</li> </ul>                                                                                                    |
|                                                                                                    | <ul> <li>Формат выходного сигнала персонального компьютера</li> <li>Проверьте, чтобы формат выходного сигнала персонального компьютера был задан соответствующим формату телевизора. В противном случае отретулируйте разрешающую способность и частоту обновления в соответствии с сигналом (см. стр. 31)</li> </ul>                                                                                                    |
|                                                                                                    | <ul> <li>Неисправности, вызванные подключенным компьютером</li> <li>Компьютер в режиме энергосбережения. Нажмите любую клавишу на клавиатуре компьютера.</li> <li>Проверьте, что питание компьютера включено.</li> <li>Проверьте правильность подсоединения клавиатуры компьютера.</li> <li>Проверьте, чтобы графическая плата полностью сидела в соответствующем гнезде.</li> <li>В случае использования ноутбука проверьте, чтобы сигнал монитора выводился на внешний разъем и правильно подавался на телевизор.</li> </ul> |
| Неверно воспроизводятся<br>некоторые строки изображения.                                             | • С помощью системы меню войдите в меню "Настройка изображения" и, выбрав опцию "Lines Correction", произведите коррекцию в диапазоне от -20 до +20 (см. стр. 13).                                                                                                    |
| На испытательных таблицах<br>имеются размытые буквы или<br>вертикальные лини или тень или<br>помехи. | <ul> <li>На экране неверно воспроизводятся мелкие буквы, испытательные<br/>таблицы или сетки. В этом случае, увеличьте размер шрифтов и/или<br/>уменьшите яркость испытательной сетки.</li> </ul>                                                                                                    |
| На экран не выводятся экранные<br>страницы персонального<br>компьютера "Пуск" или<br>"Установка".    | • В зависимости от персонального компьютера экранные страницы<br>"Пуск" или "Установка" могут не выводиться на экран телевизора<br>вследствие выходного формата изображения. Эти экранные страницы<br>можно вывести на экран монитора персонального компьютера.                                                                                                    |

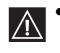

• Если Вы не смогли устранить неисправности, обратитесь к квалифицированным специалистам по обслуживанию телевизоров.

• Никогда не открывайте сами корпус телевизора.

RU

# **İ**İ

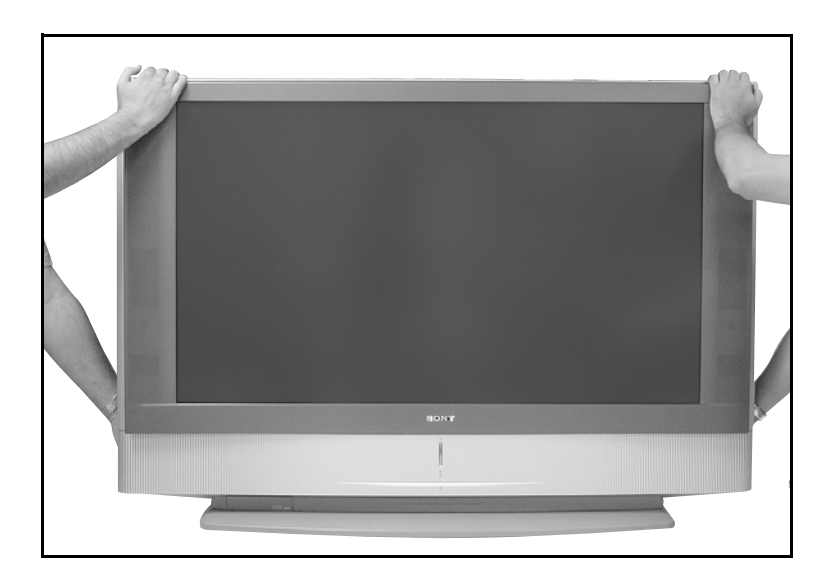

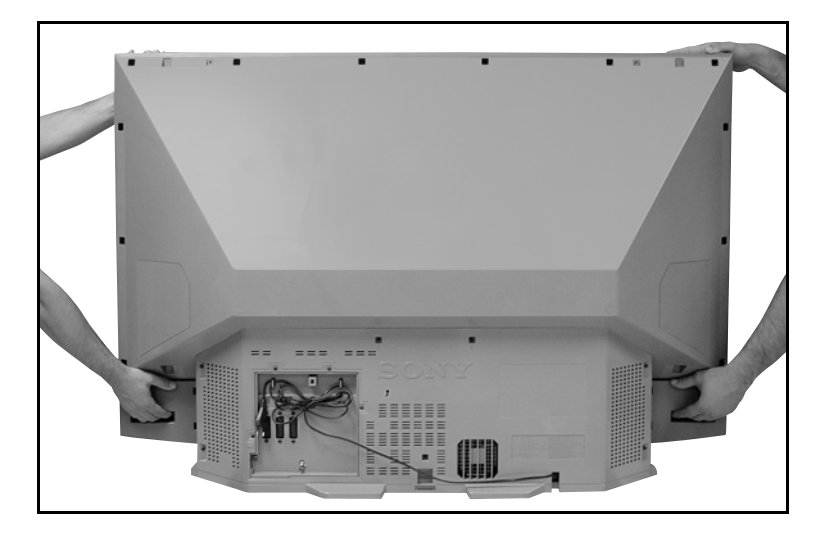